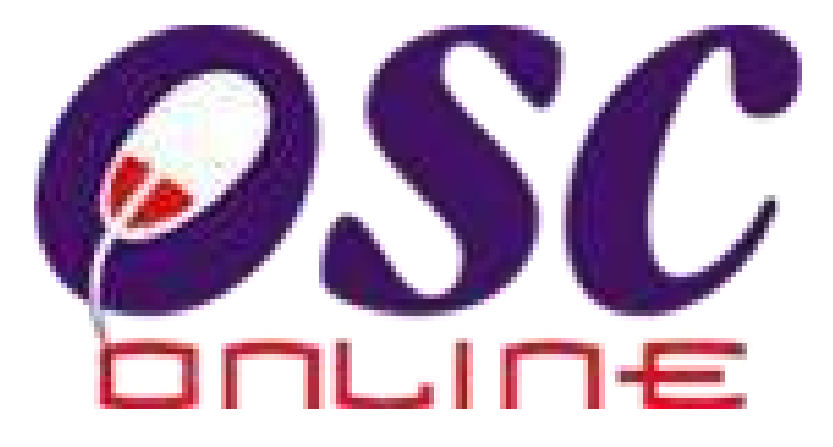

## **Tutorial**

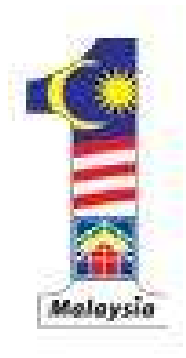

#### Kementerian Perumahan dan Kerajaan Tempatan

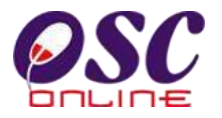

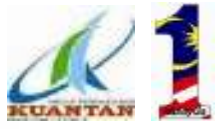

## JUMLAH PERMOHONAN MPK SECARA *ONLINE* TAHUN 2014.

| BIL | JENIS PERMOHONAN                                 | JUMLAH<br>PERMOHONAN |
|-----|--------------------------------------------------|----------------------|
| 1.  | Permohonan Perihal Tanah                         |                      |
|     | a) Permohonan 124A                               | 3                    |
|     | b) Permohonan 204D                               | 159                  |
| 2.  | Permohonan Kebenaran Merancang                   | 160                  |
| 3.  | Permohonan Pelan Kerja Tanah, Jalan<br>dan Parit | 136                  |
| 4.  | Permohonan Pelan Bangunan Baru                   | 139                  |
| 5.  | Permohonan Landskap                              | 134                  |
|     | Jumlah                                           | 731                  |

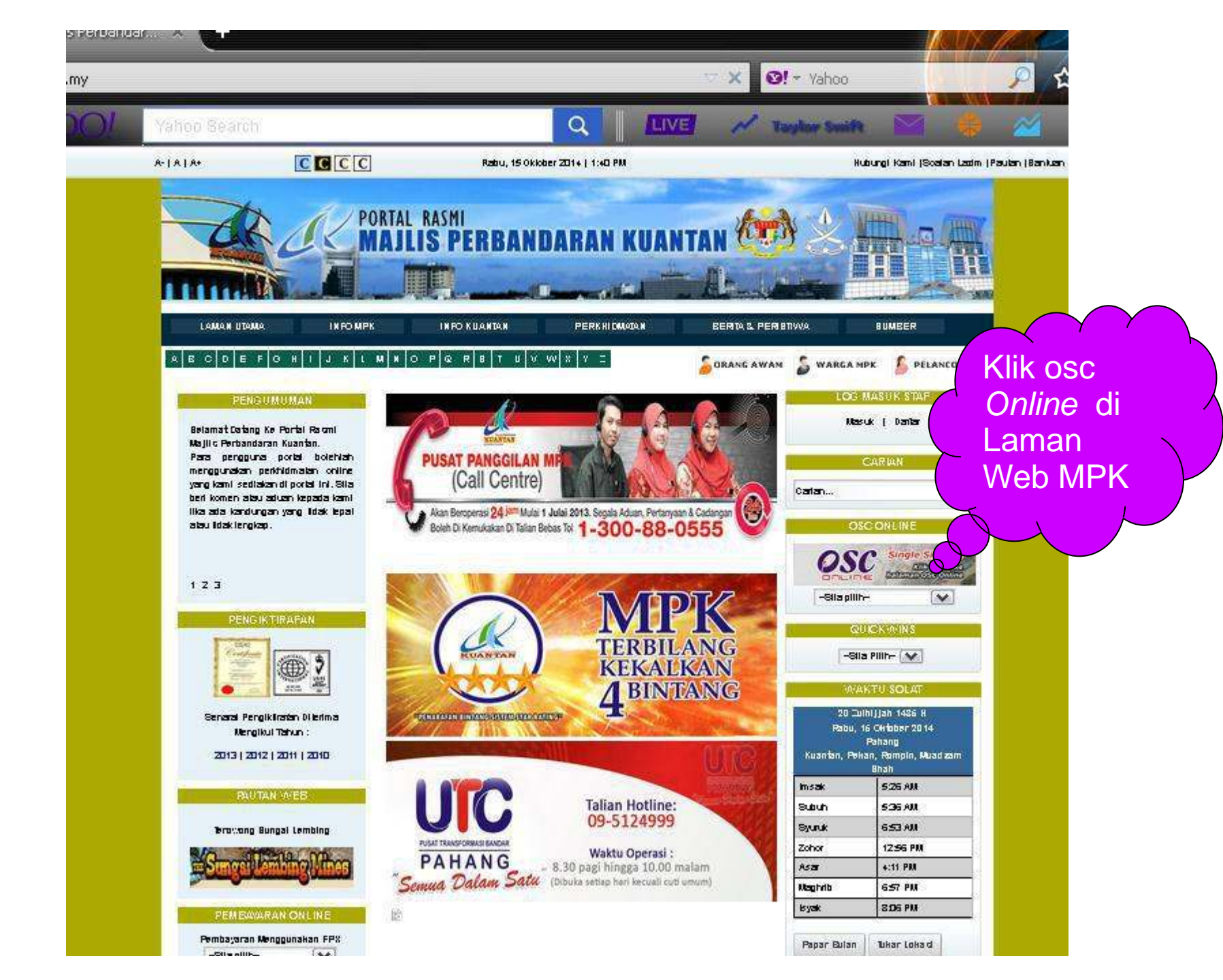

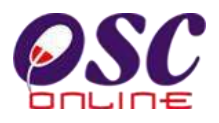

### What is OSC Online ? e Submission & e Processing & e Communication

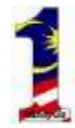

#### **PENDAFTARAN PEMAJU/PERUNDING**

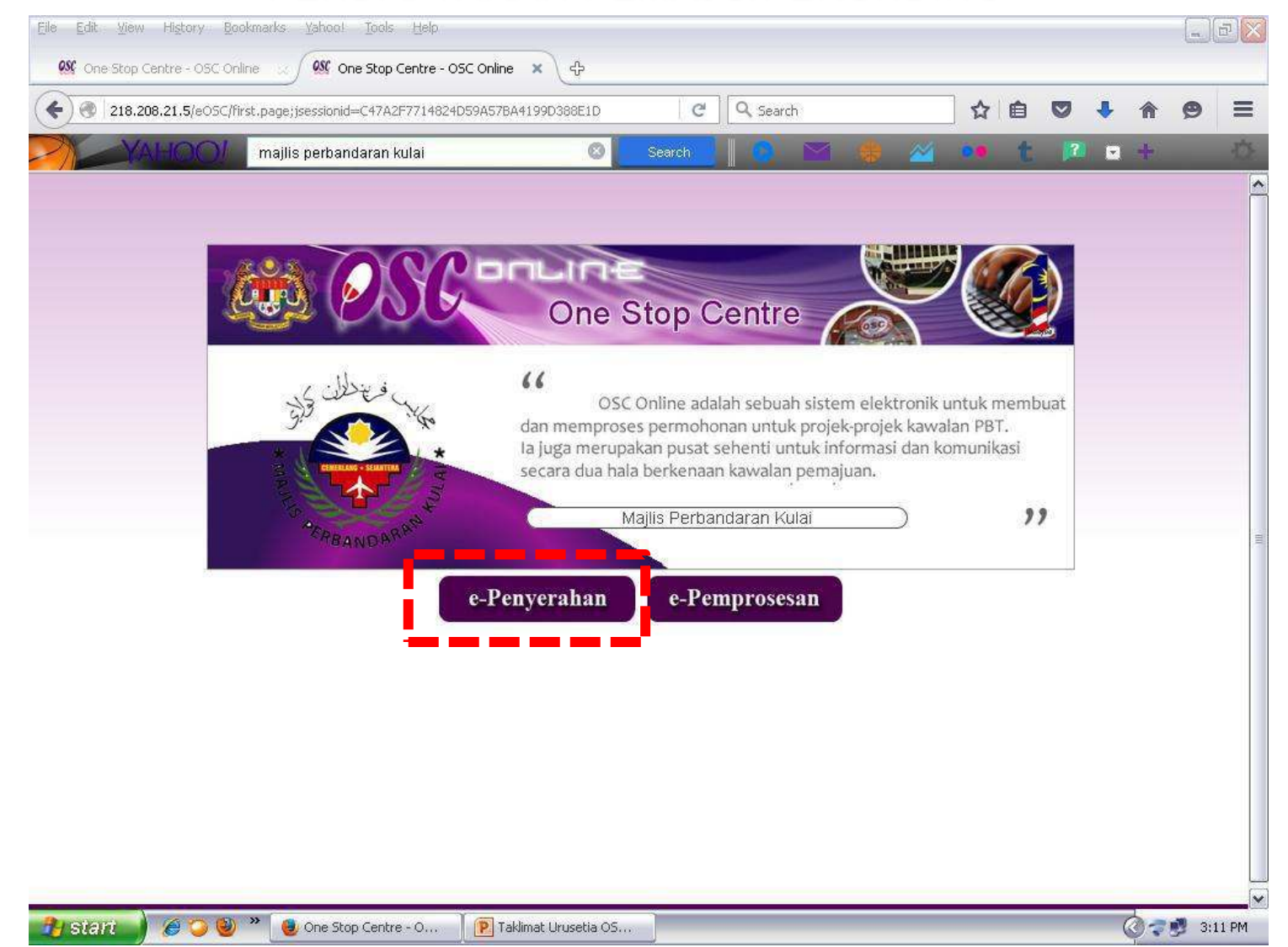

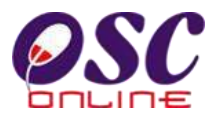

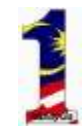

## Where to get OSC Online ?

#### **Register Yourself**

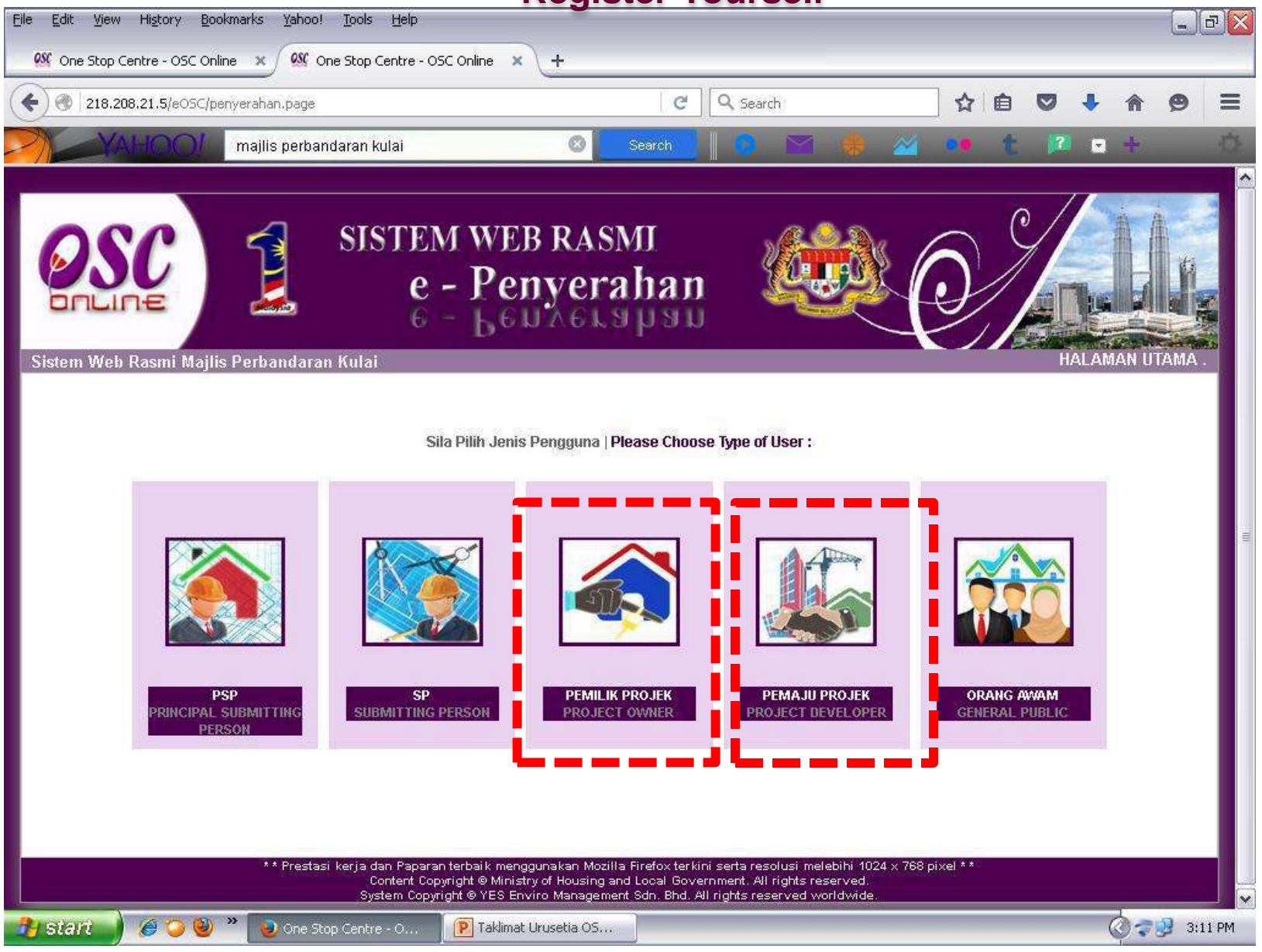

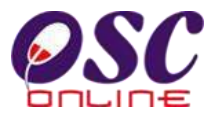

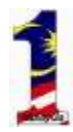

#### Pendaftaran Pemilik / Pemaju Projek

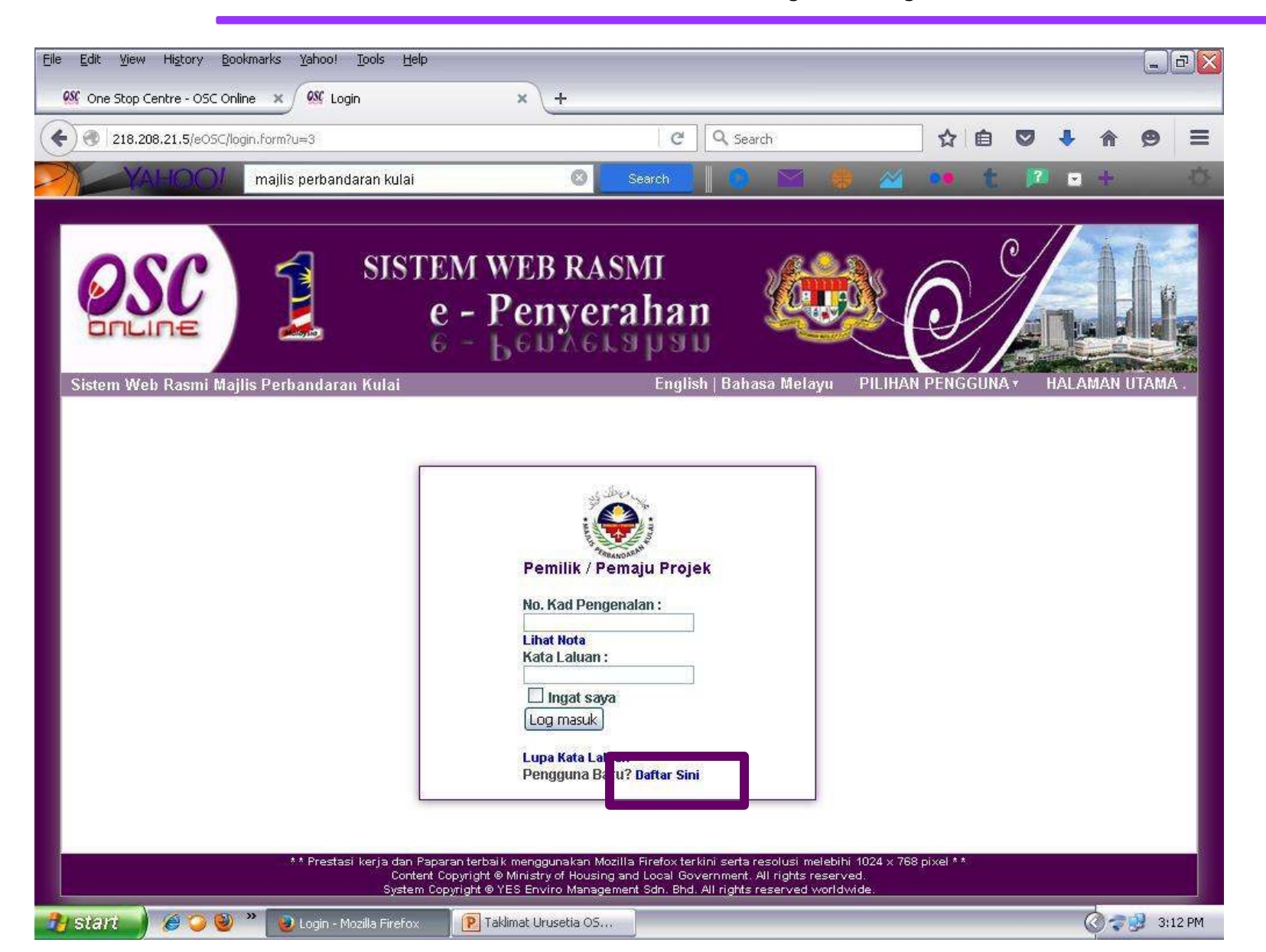

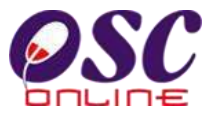

#### Pengguna baru perlu lengkapkan ruangan

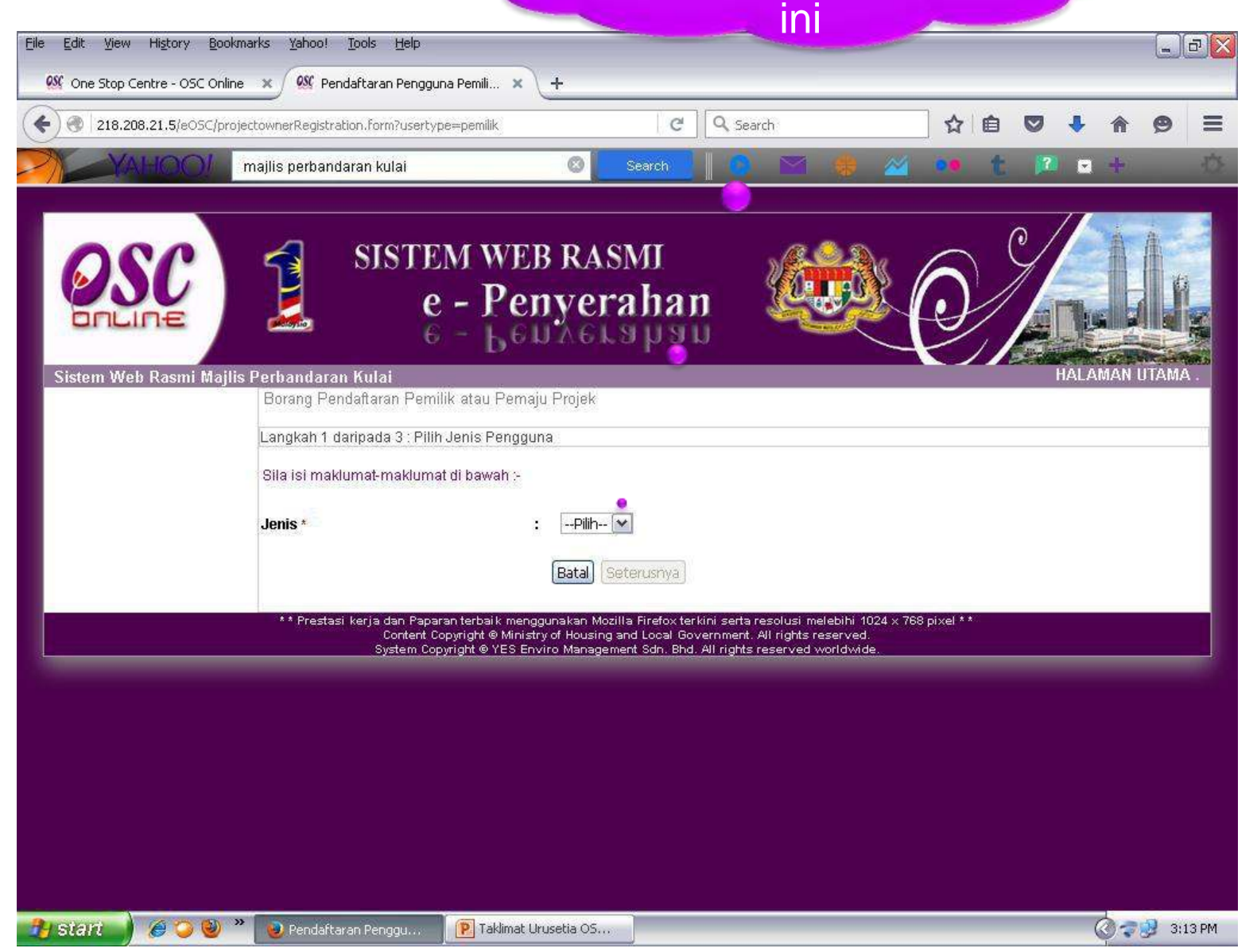

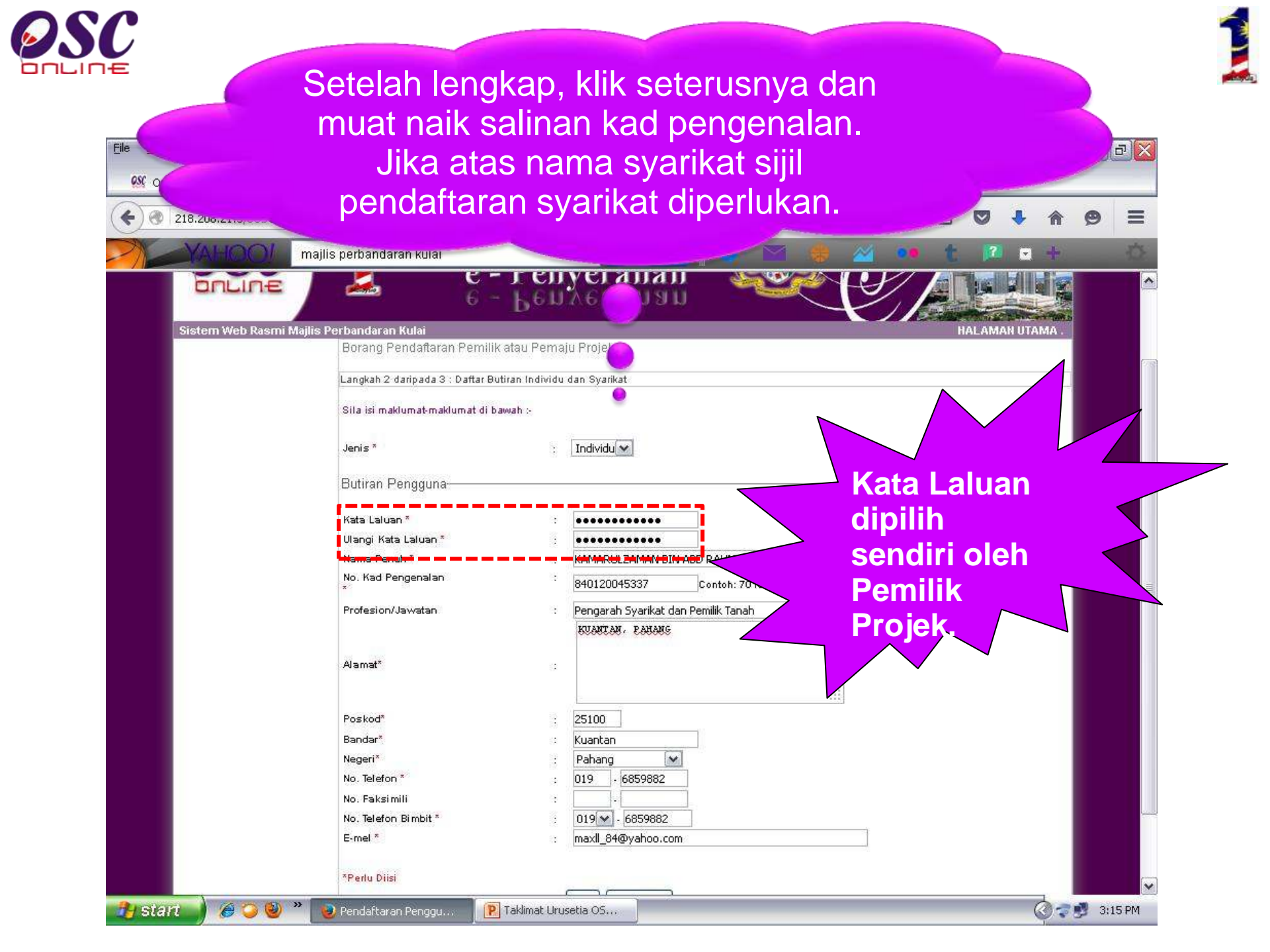

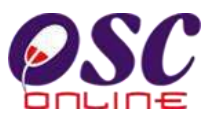

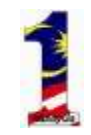

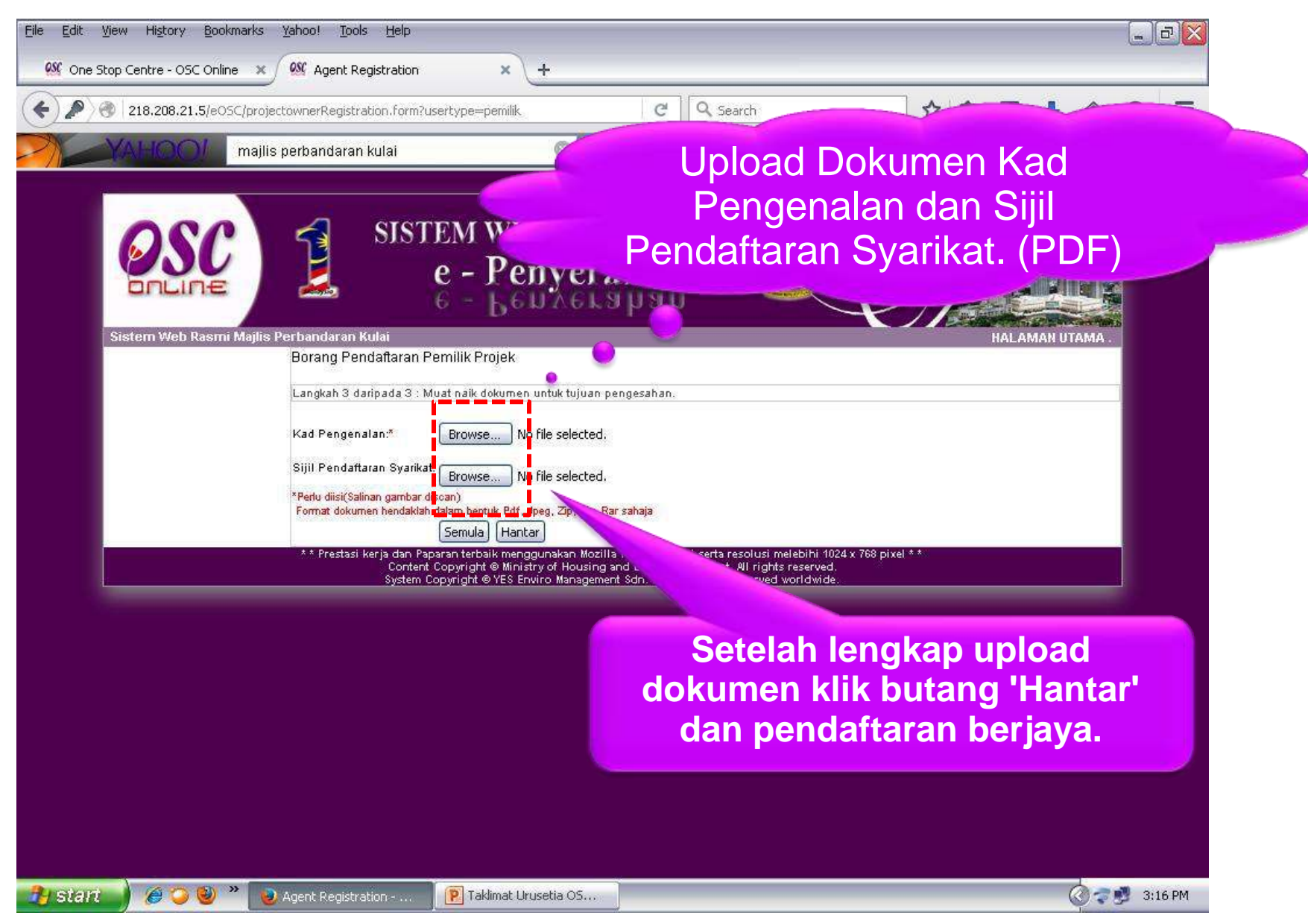

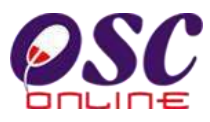

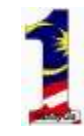

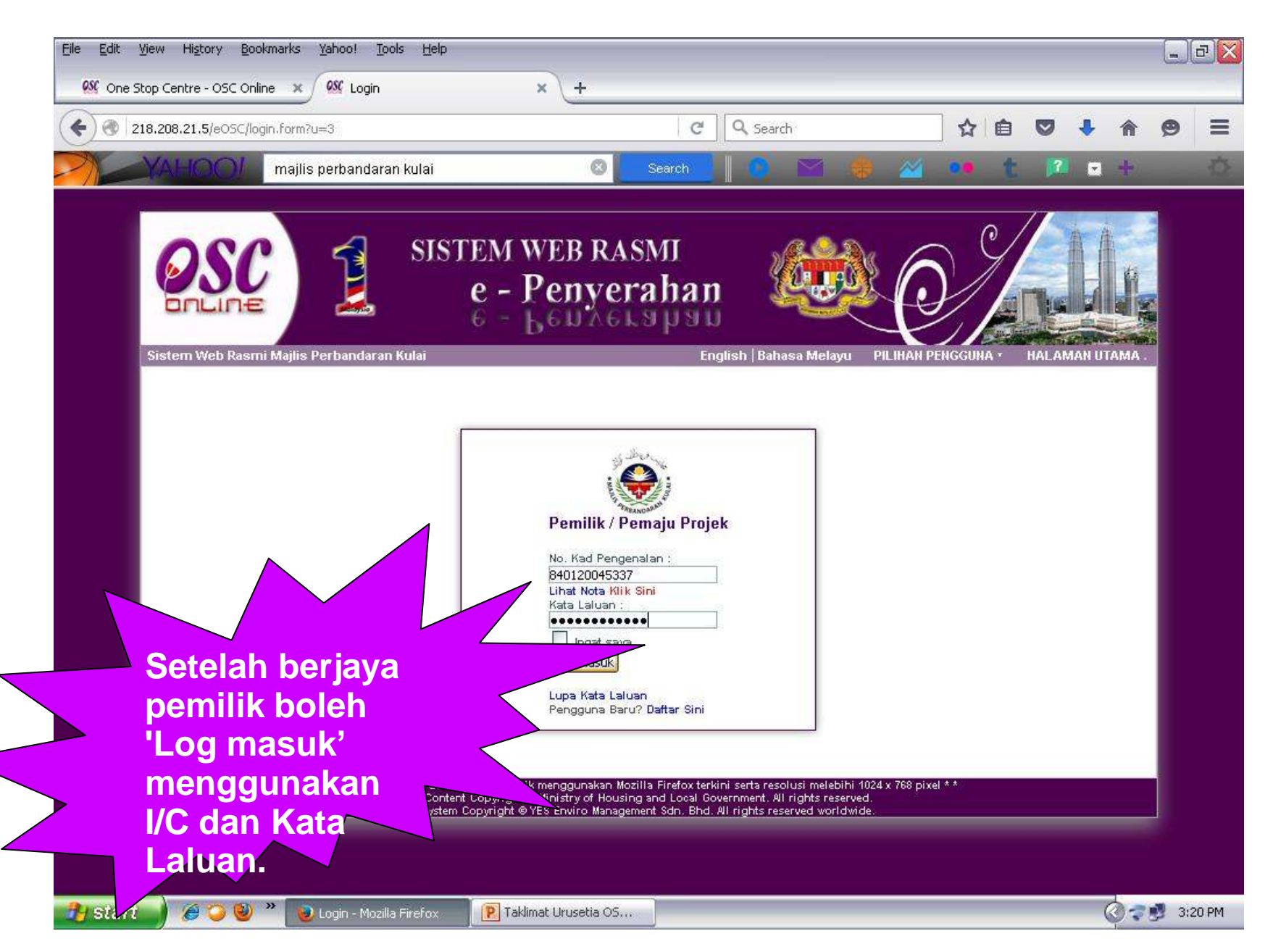

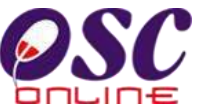

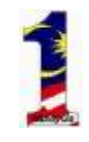

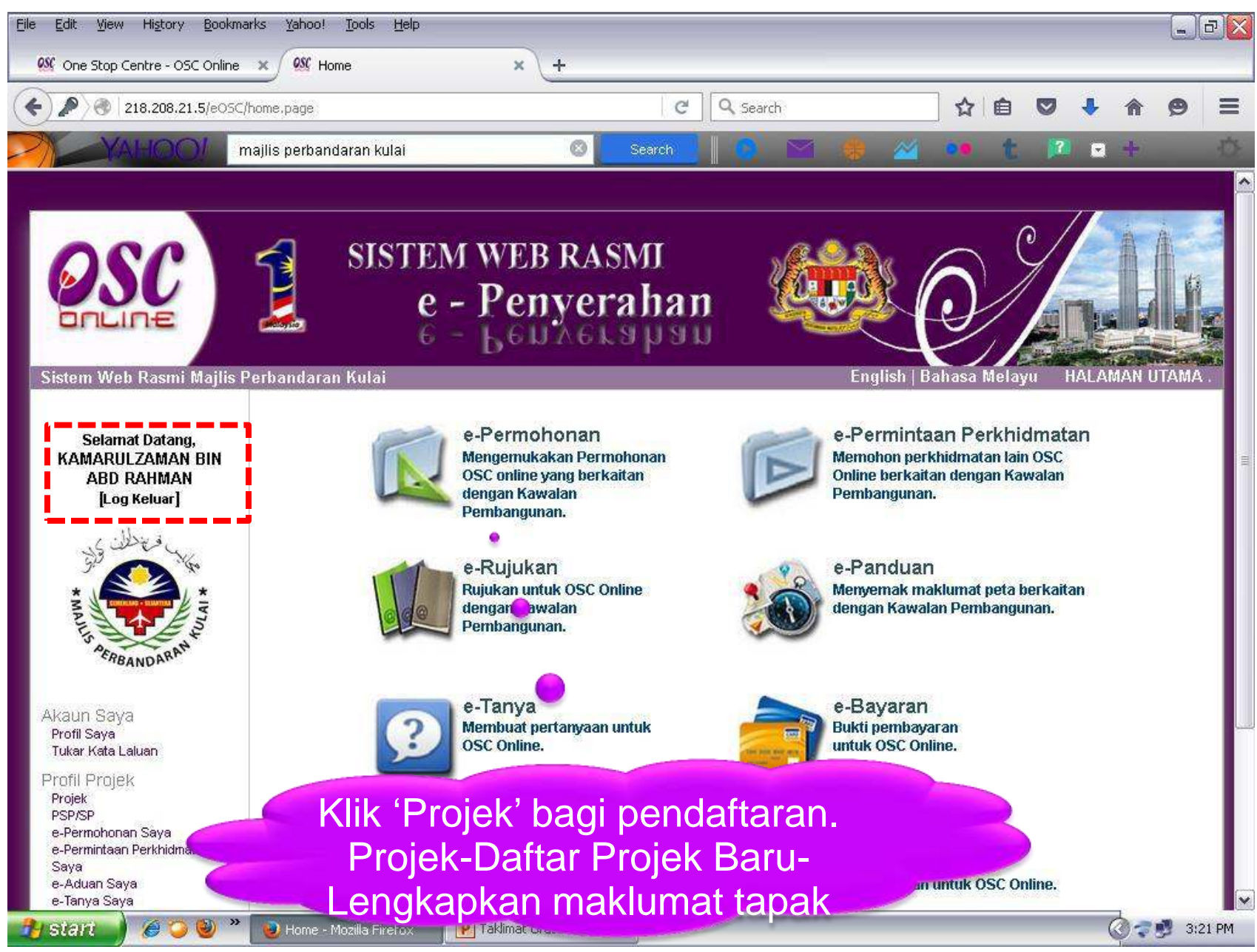

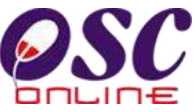

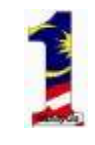

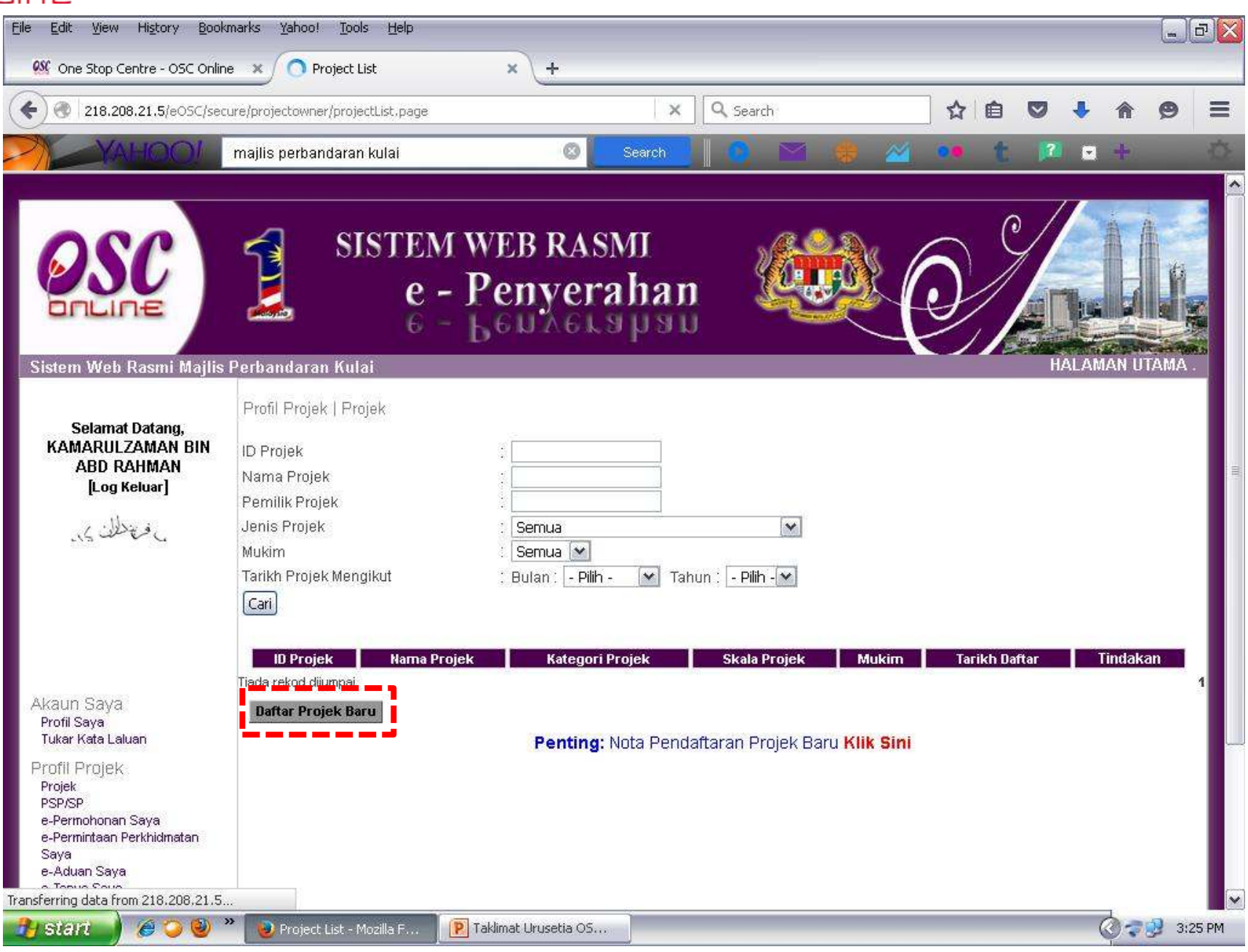

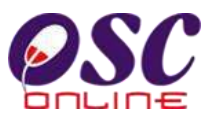

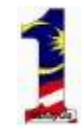

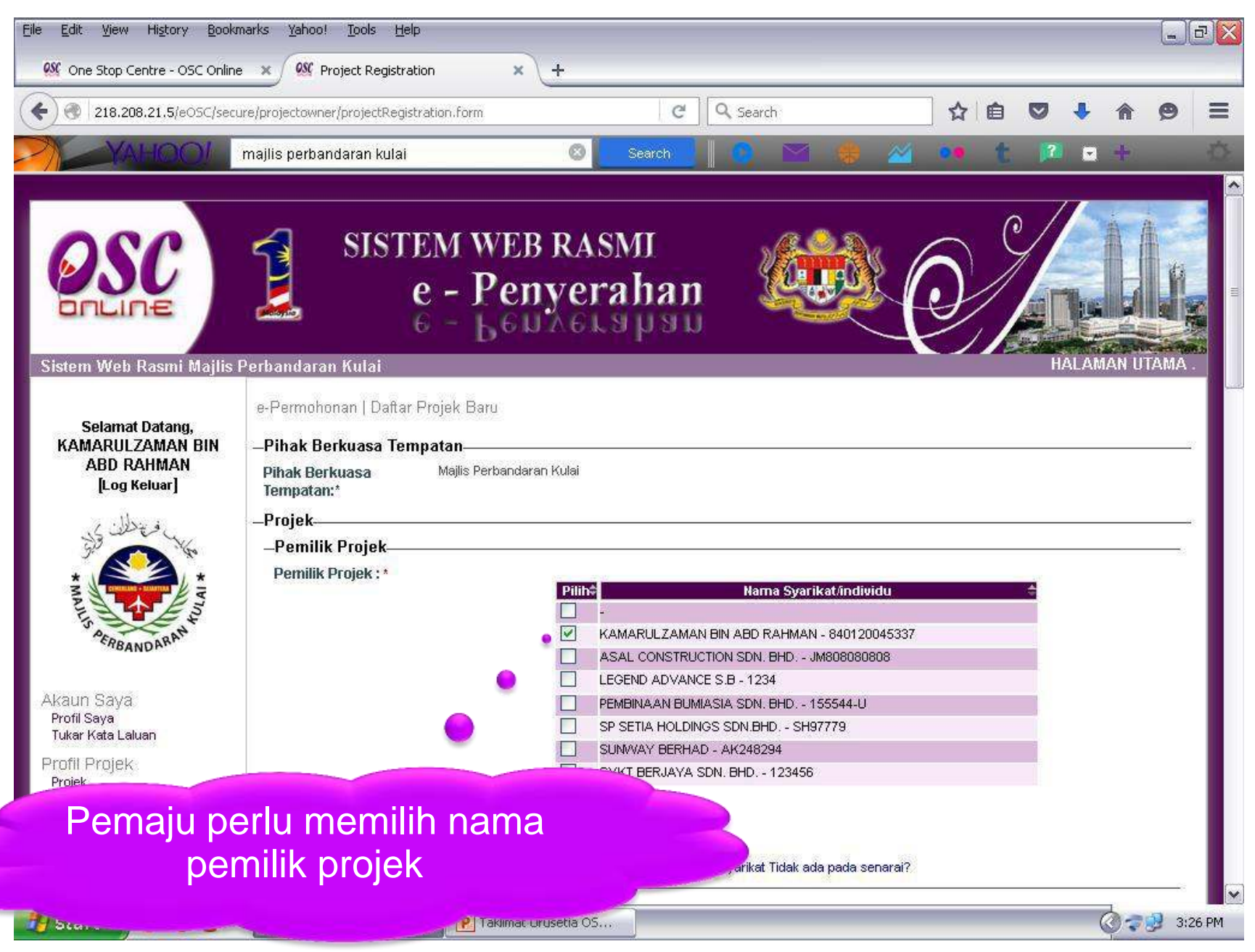

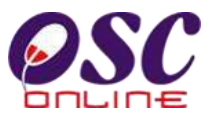

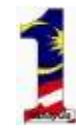

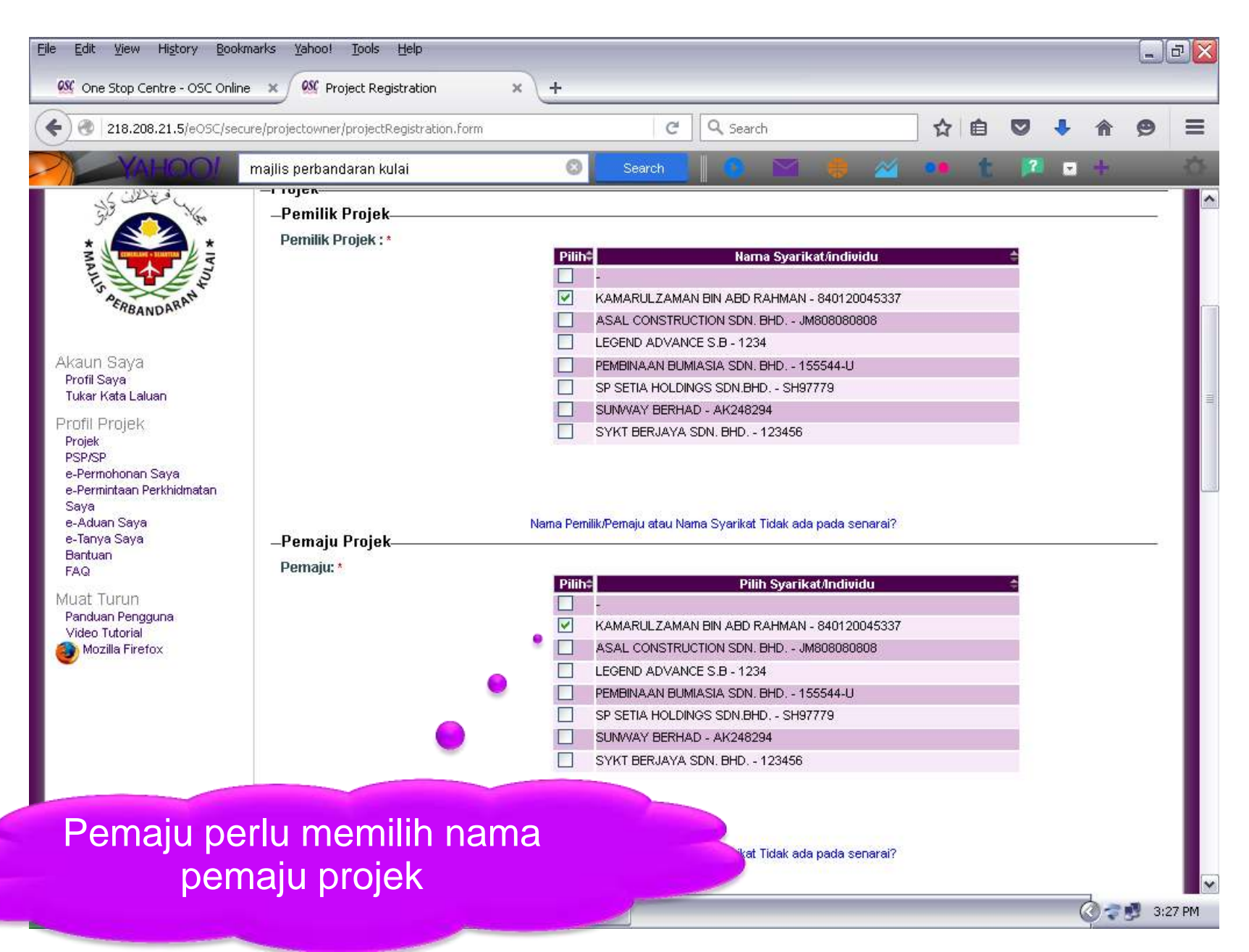

| 218.208.21.5/eOSC/ | secure/projectowner/projectRegistra                                                                             | ation.form C 🔍 Search 🔂 🖨 💟 🦊 🏠 🧐                                                                                                    |
|--------------------|----------------------------------------------------------------------------------------------------|----------------------------------------------------------------------------------------------------|
| YAHOOI             | majlis perbandaran kulai                                                                                        | 🛇 Search 🚺 💽 📨 🌸 🚈 🐽 🕇 🗷 🖬 🕂                                                                                                    |
|                    | Kategori Projek: *                                                                                              | <ul> <li>Projek Biasa</li> <li>Projek Berkonsepkan Bina Kemudian Jual</li> <li>Projek Impak Tinggi</li> <li>Projek Pelaburan Asing</li> <li>Projek Kerajaan</li> <li>Projek Berisiko Rendah</li> <li>Lain-lain</li> </ul> |
|                    | Projek Dengan<br>Rancangan Tempatan:<br>Projek Dengan<br>Rancangan Struktur:<br>Skala Projek:<br>Nama Projek: * | <ul> <li>Ya ● Tidak</li> <li>Ya ● Tidak</li> <li>Kecil ● Sederhana ● Besar</li> <li>CADANGAN PEMBANGUNAN PERUMAHAN 28 UNIT DI ATAS LOT</li> <li>123456 MUKIM KULAT DARPAH KULAT JOHOP</li> </ul>                          |
|                    | Keadaan Tapak Sedia                                                                                             | RATA                                                                                                    |
|                    | Aud: ^                                                                                                    |                                                                                                    |
|                    | Melibat Setinggan di Tap                                                                                        | pak: * O Ya 💿 Tidak                                                                                                    |
|                    | Melibat Perobohan Bang<br>Keluasan Tapak Keselur                                                                | junan: * O Ya O Tidak<br>ruhan(ekar): 10                                                                                                    |

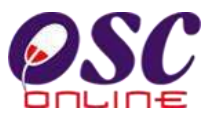

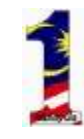

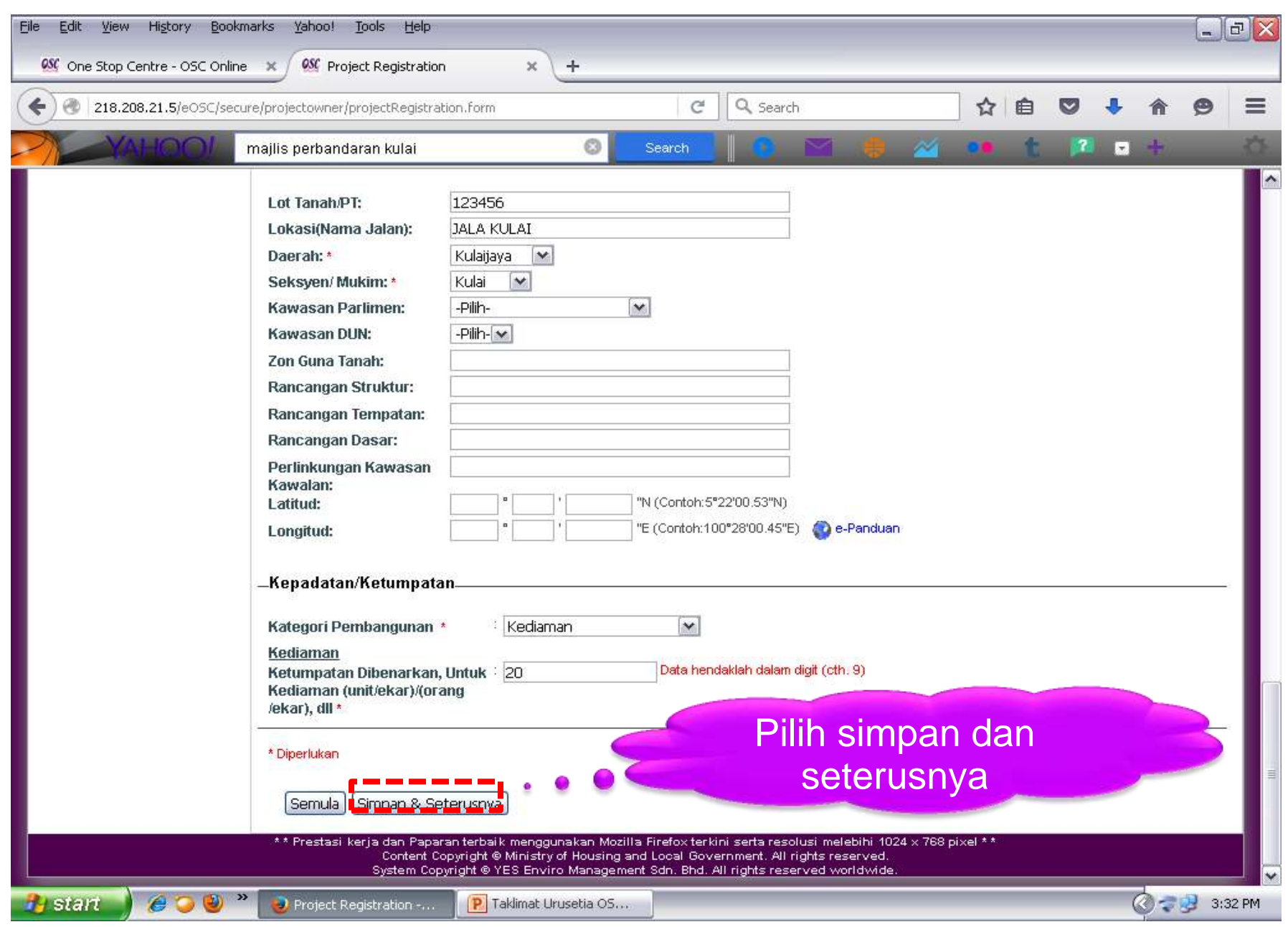

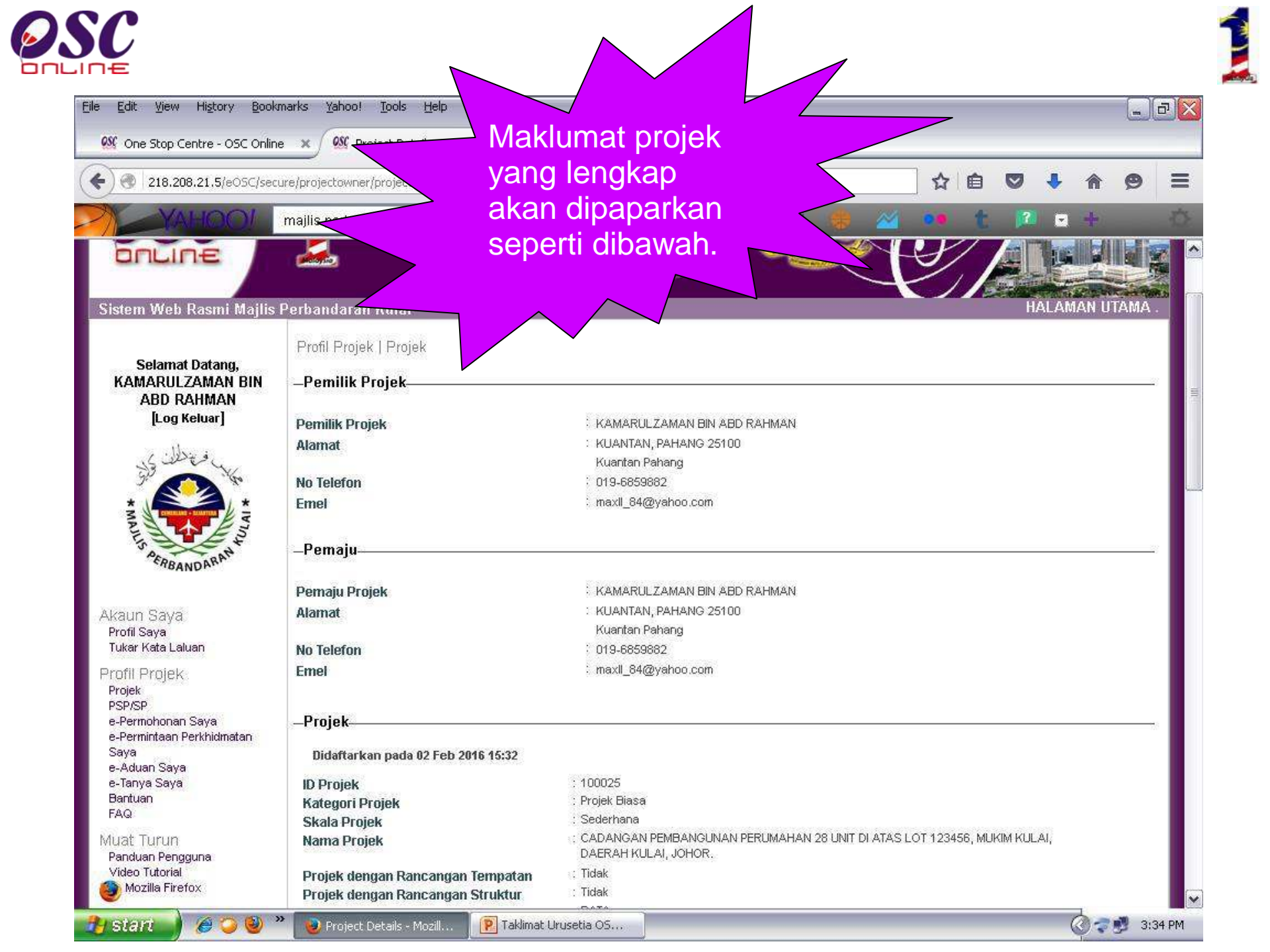

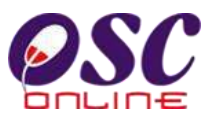

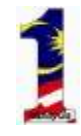

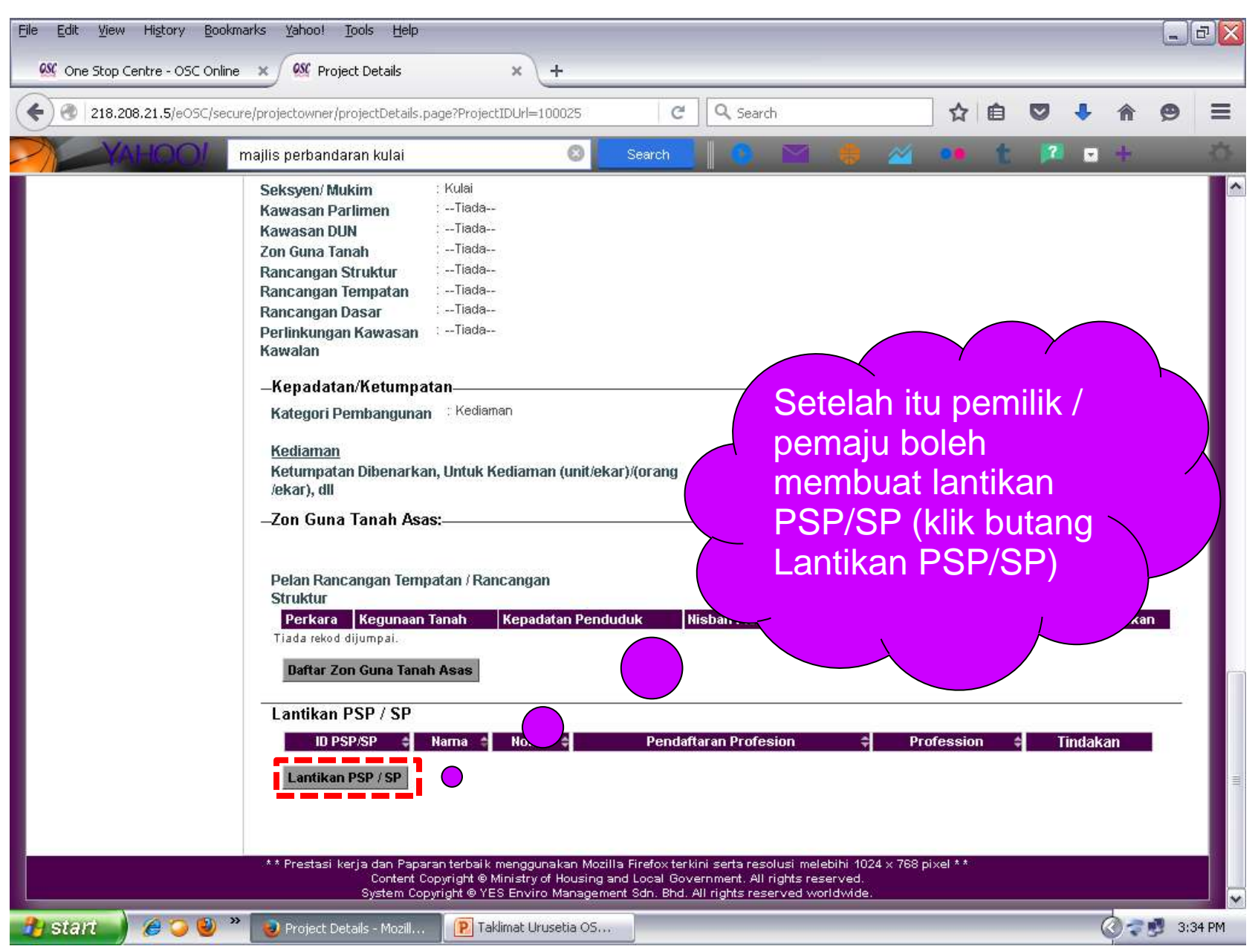

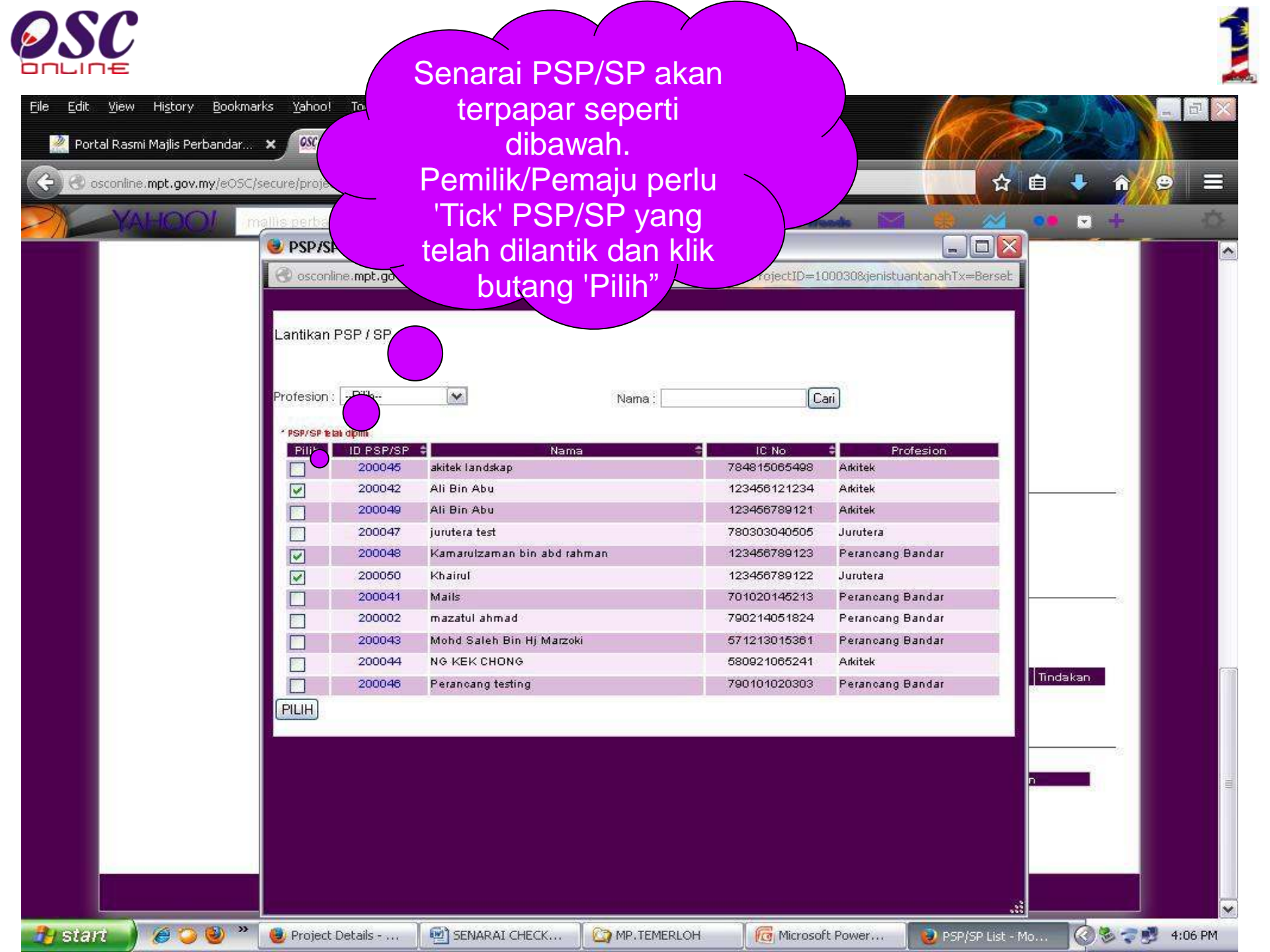

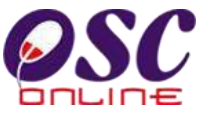

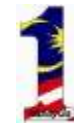

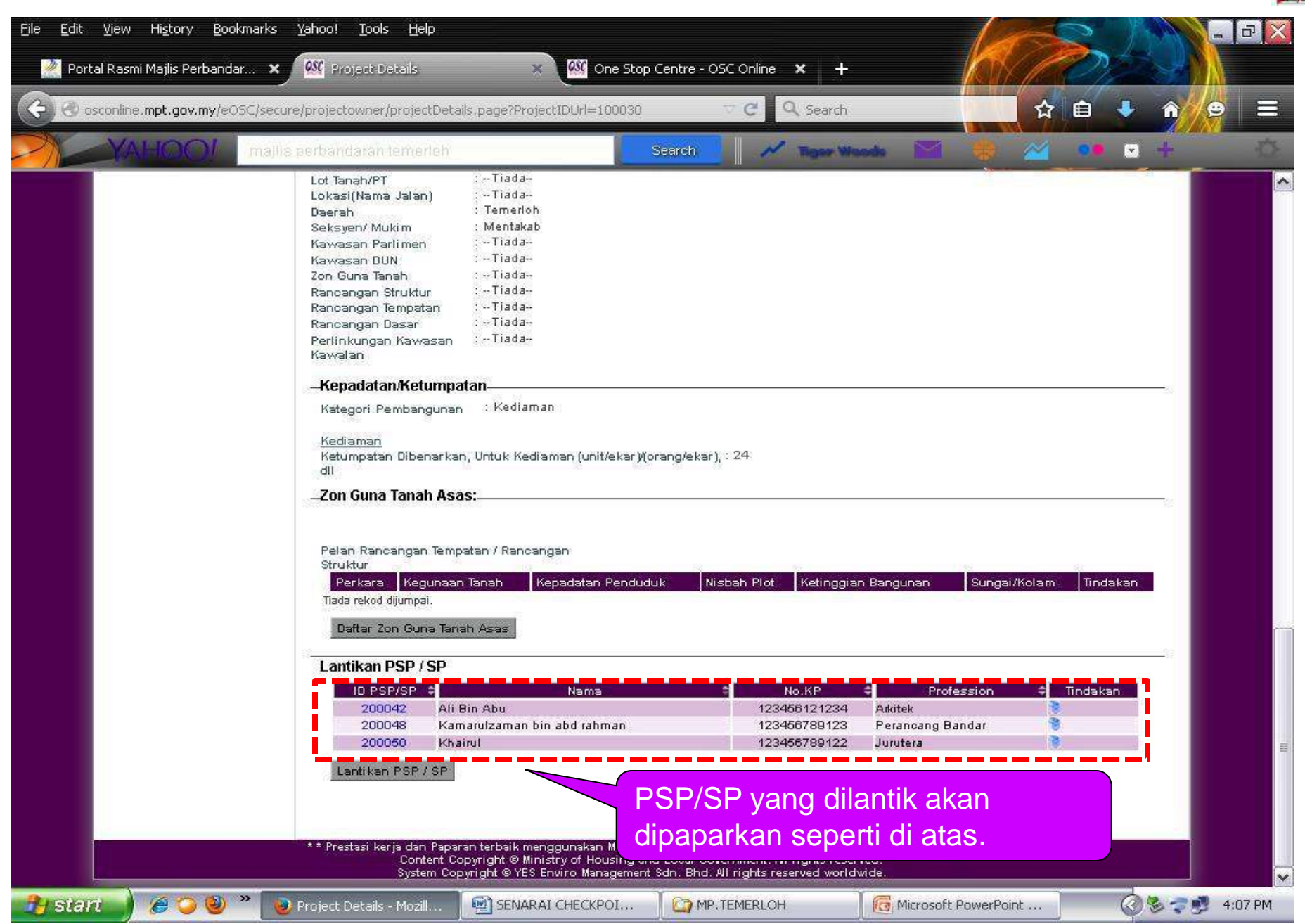

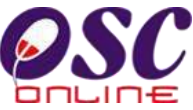

File

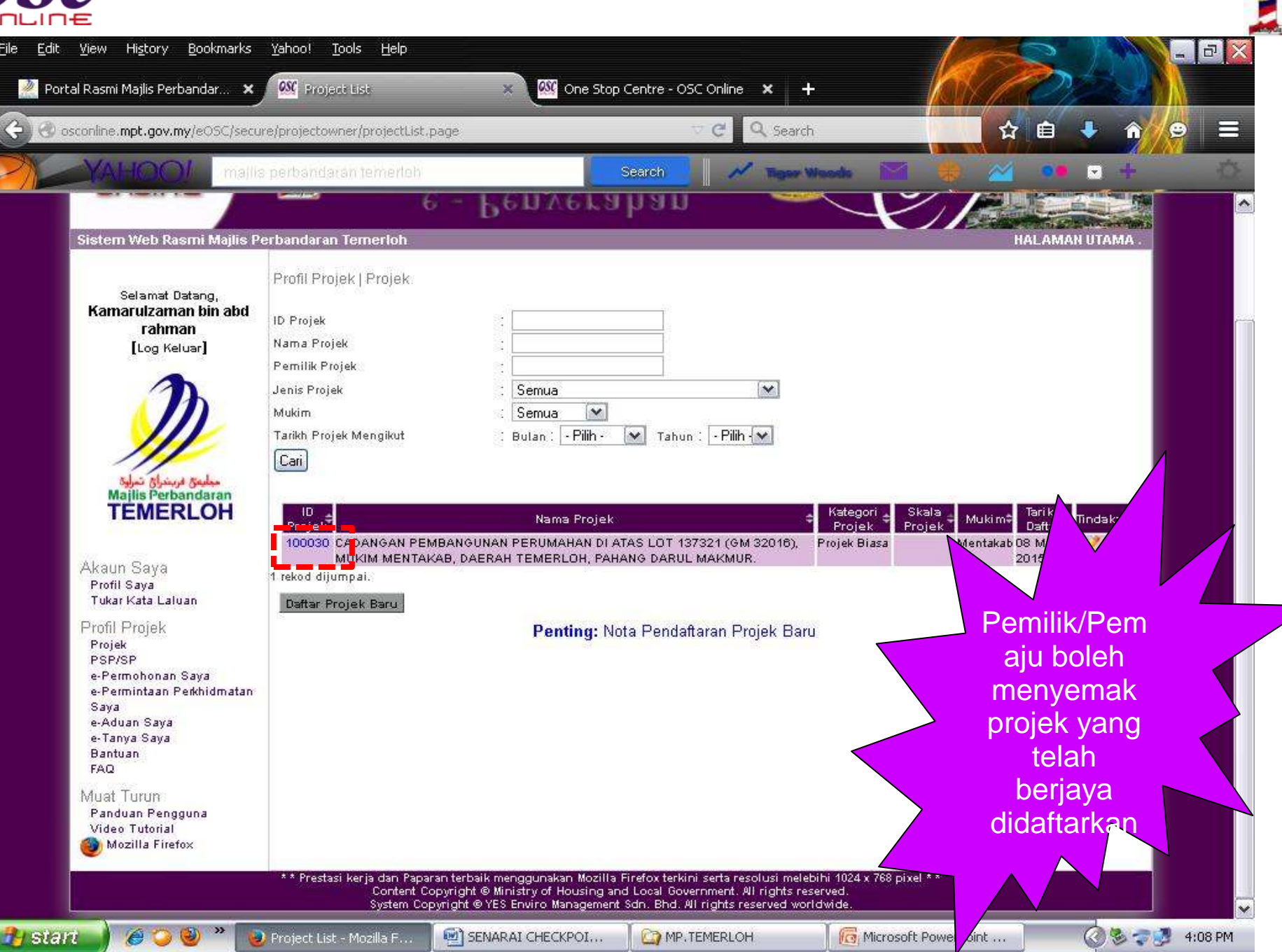

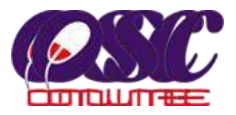

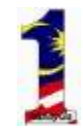

## Where to get OSC Online ?

#### **Register Yourself**

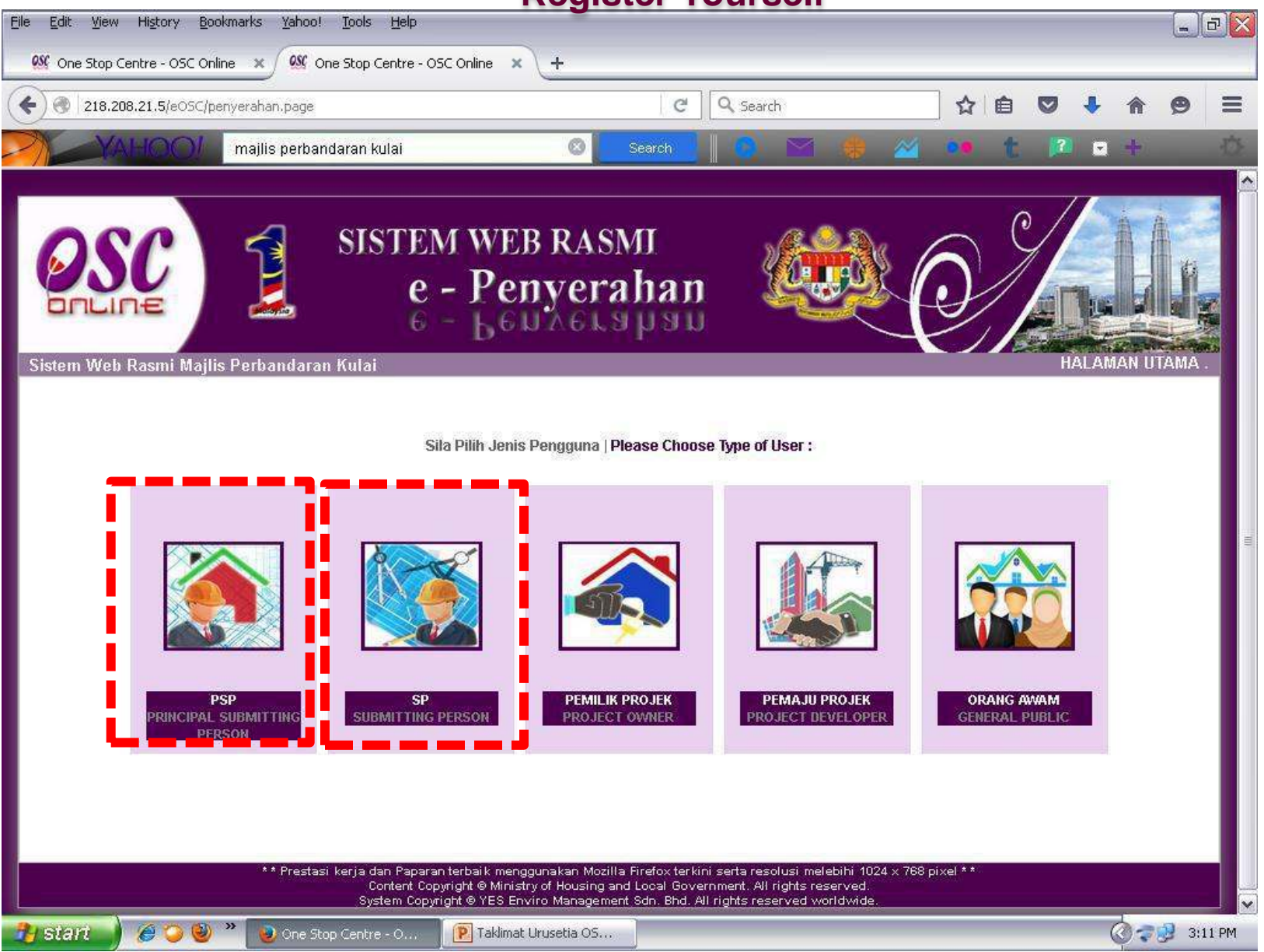

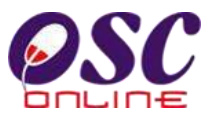

### **Pendaftaran Perunding (PSP)**

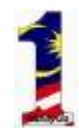

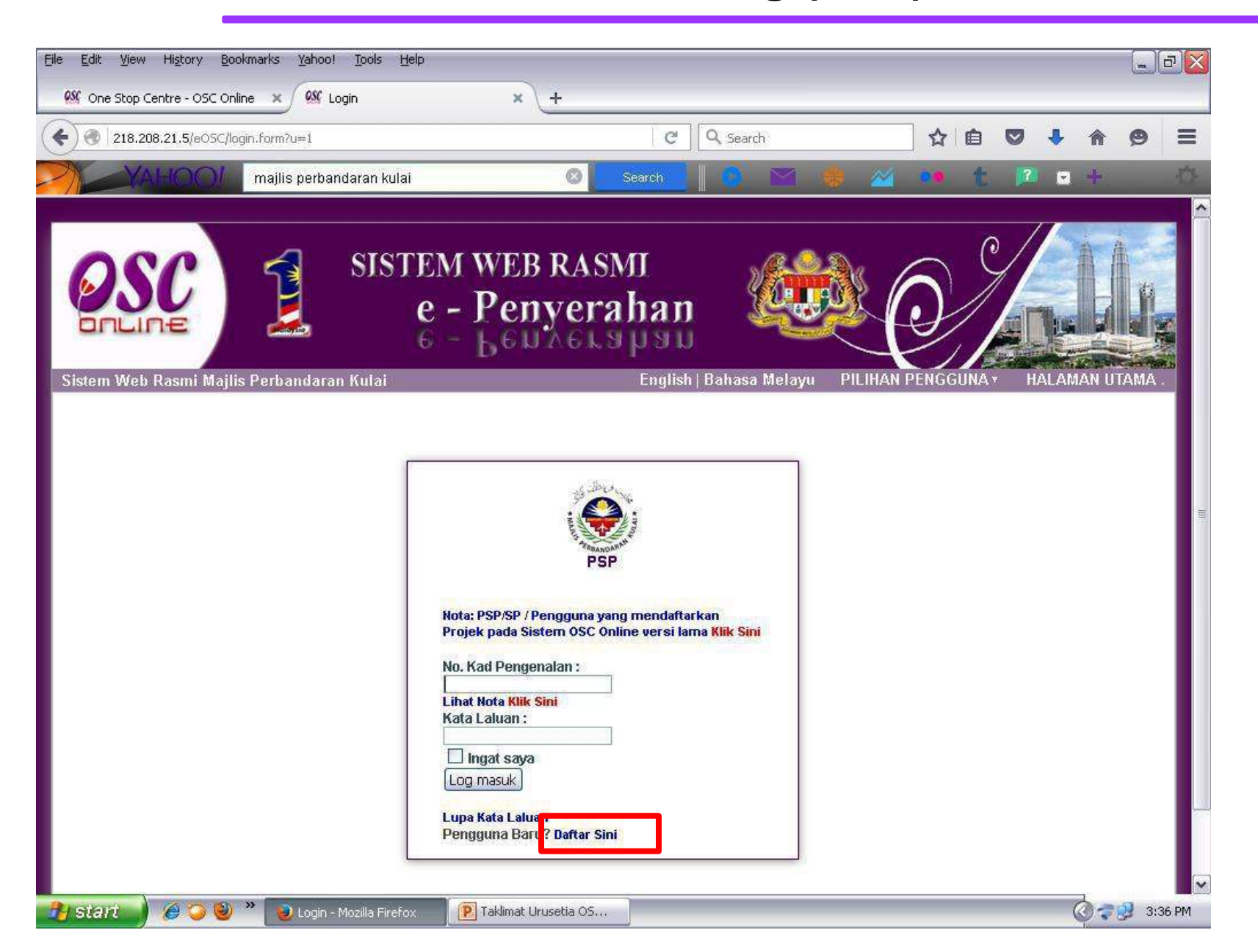

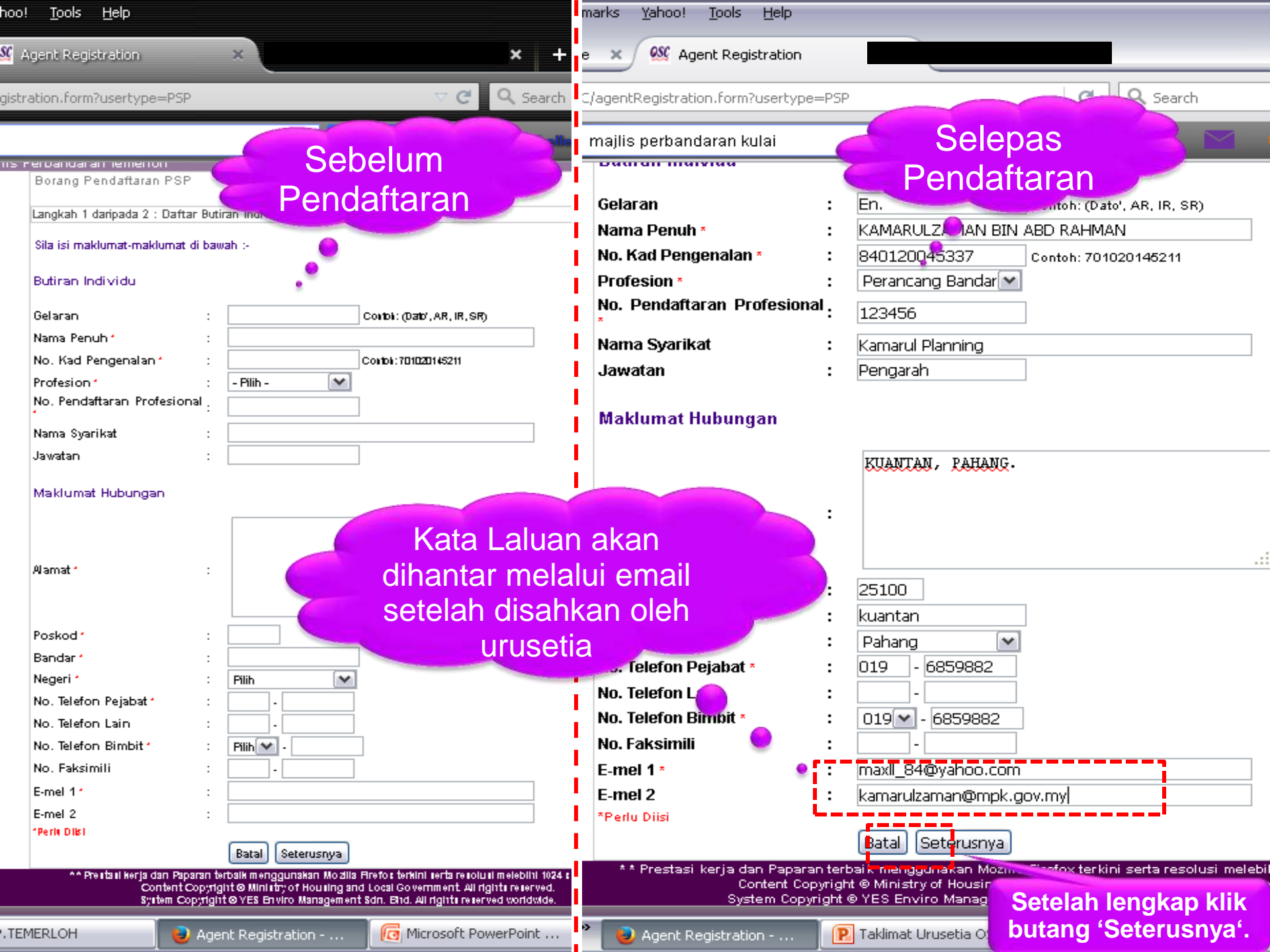

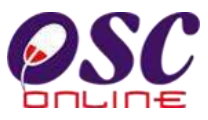

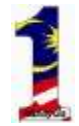

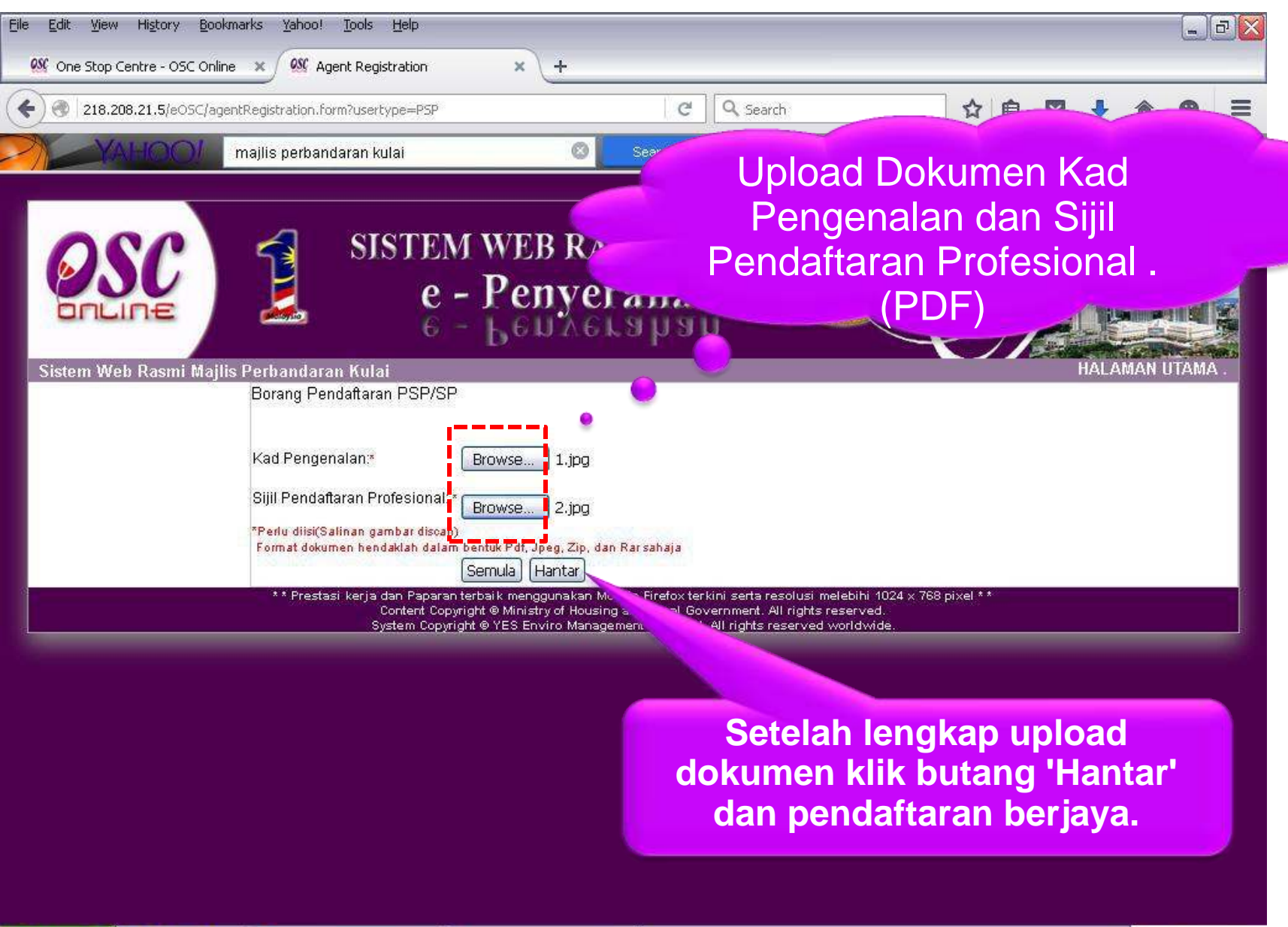

۵ 🕲

Agent Registration - ...

é

🛃 start

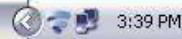

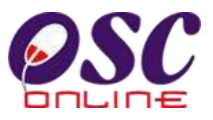

### **Pendaftaran Perunding (PSP)**

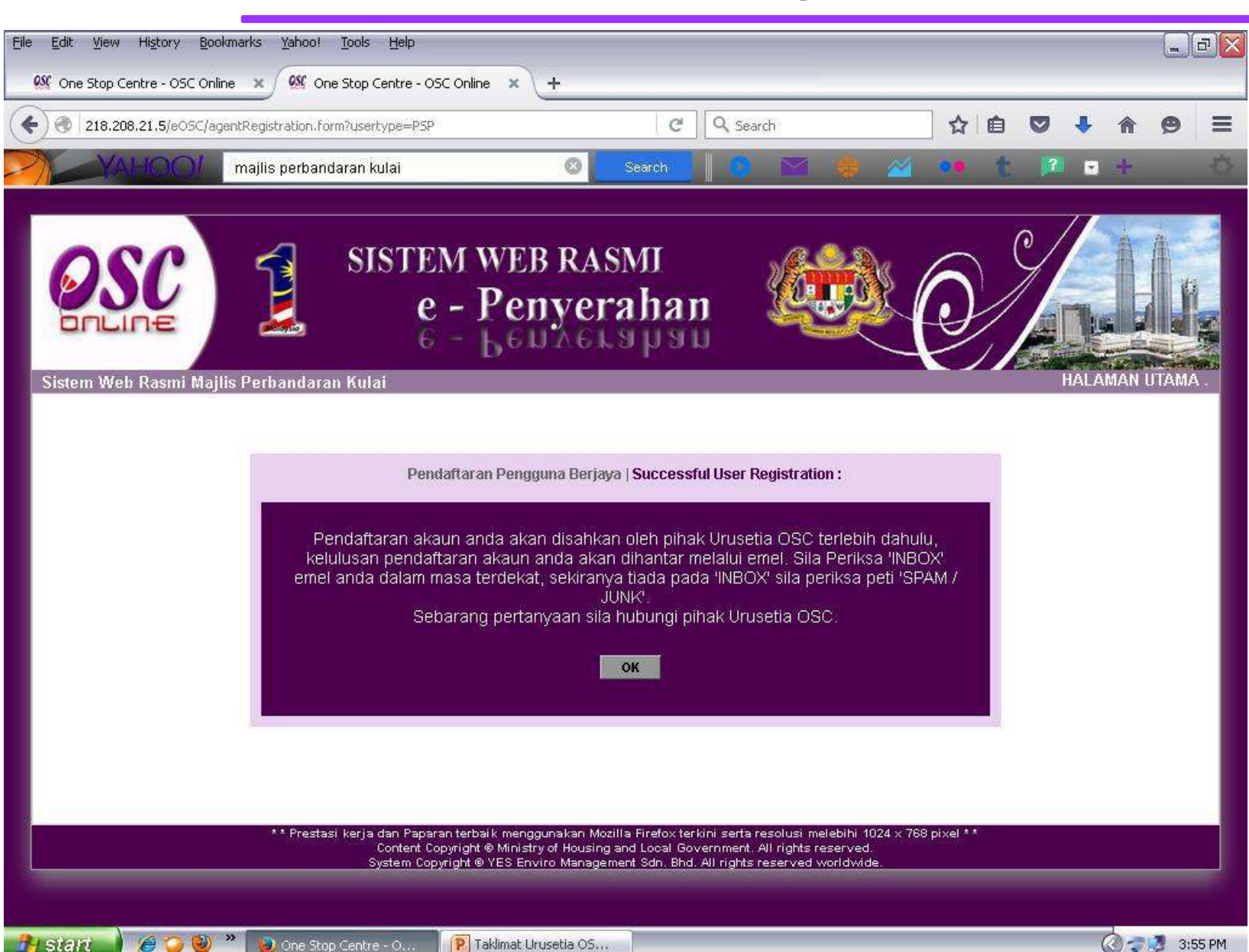

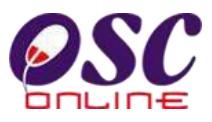

### **Pendaftaran Perunding (PSP)**

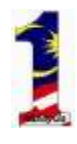

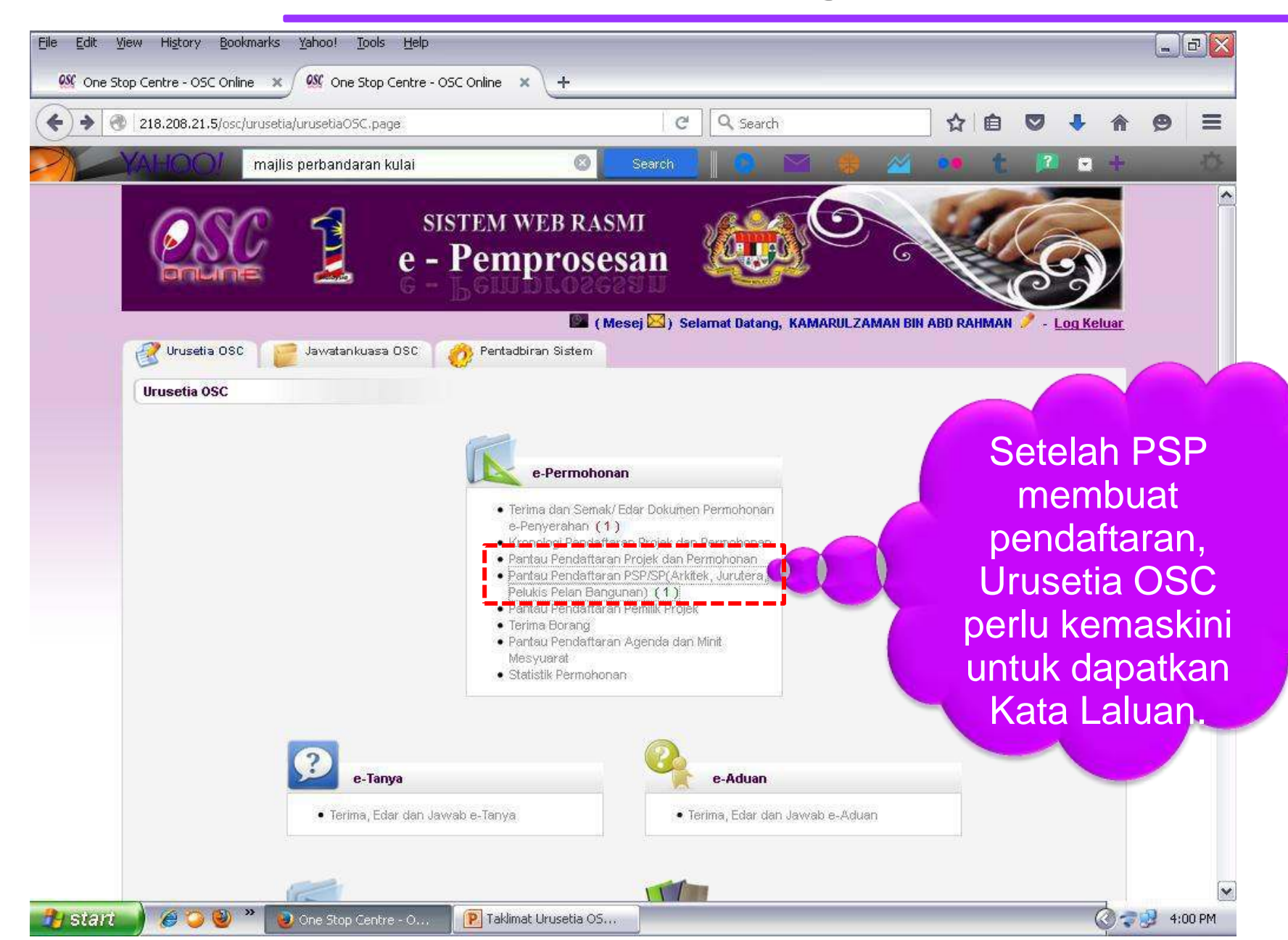

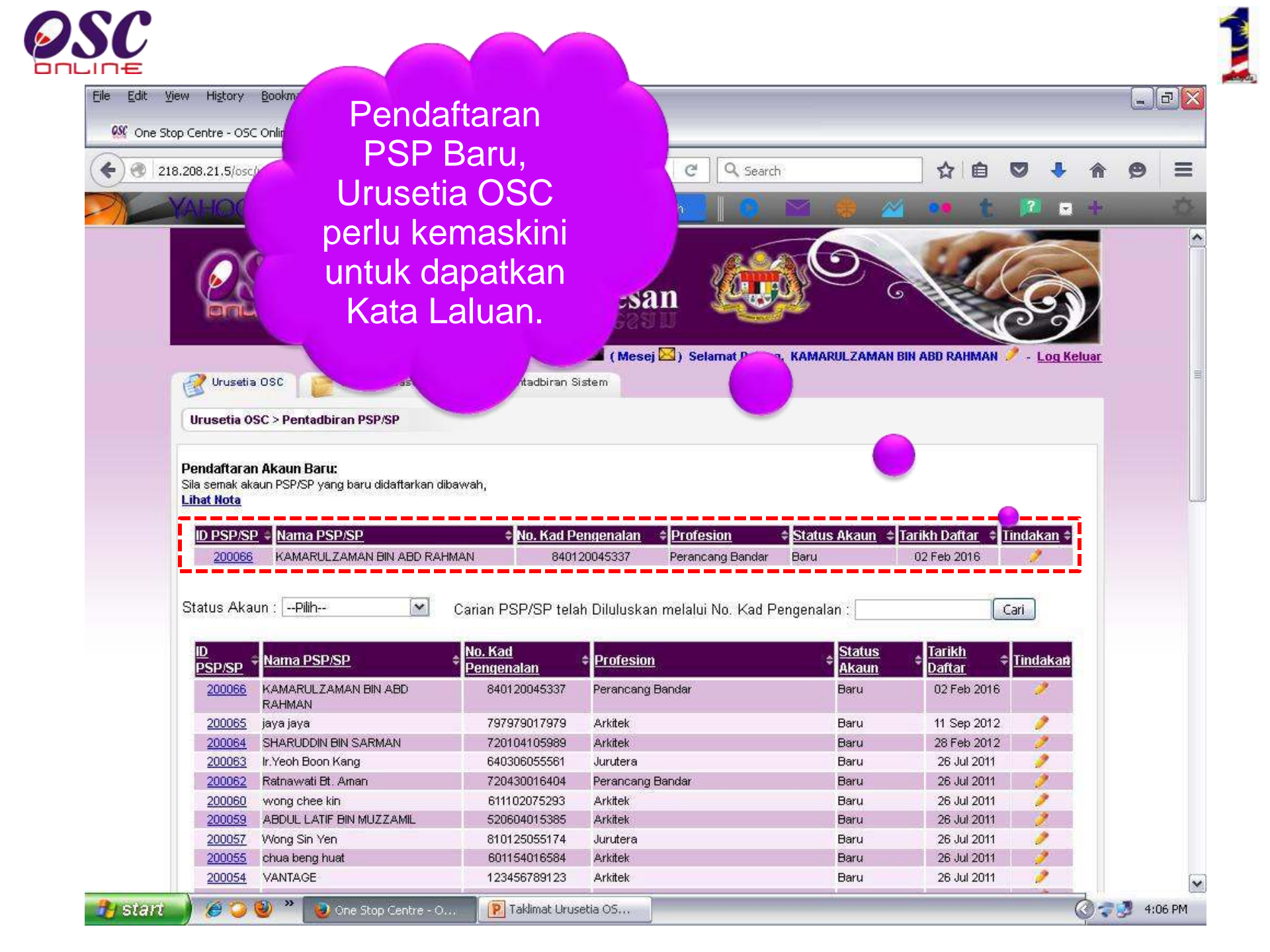

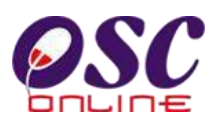

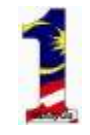

| 218.208.21.5/osc/urusetia/agentupdate.form?u | date=true&agentID=200066                          | • | î | 9 |
|----------------------------------------------|---------------------------------------------------|---|---|---|
| AHOO/ majlis perbandaran                     | ulai 📀 💿 search 🛛 🕐 😁 🌻 🚈 🐽 🕇                     | 2 | + |   |
|                                              |                                                   |   |   |   |
| Maklumat Peribadi                            |                                                   |   |   |   |
| Gelaran                                      | En. Contoh: (Dato', AR, IR, SR)                   |   |   |   |
| Nama PSP/SP*                                 |                                                   |   |   |   |
| Jenis Pengguna "                             | ♥ PSP ♥ SP                                        |   |   |   |
| No Kad Pengenalan "                          | 840120045337 Tanda <sup>14</sup> tidak diperlukan |   |   |   |
| Profesion *                                  | Perancang Bandar                                  |   |   |   |
| No. Pendattaran Protesion                    | 123456                                            |   |   |   |
| Nama Syarikat                                | Ramarul Planning                                  |   |   |   |
| Jawatan                                      | Pengaran                                          |   |   |   |
| Maklumat Untuk Dihubungi                     |                                                   |   |   |   |
|                                              | KUANTAN, PAHANG.                                  |   |   |   |
|                                              |                                                   |   |   |   |
| Alamat *                                     |                                                   |   |   |   |
|                                              |                                                   |   |   |   |
| Destudia                                     |                                                   |   |   |   |
| Poskod *                                     |                                                   |   |   |   |
| Negori A                                     | Ruancan<br>Dabara                                 |   |   |   |
| No. Telefor (Peishat)*                       |                                                   |   |   |   |
| No. Telefon ( rejabal)                       |                                                   |   |   |   |
| No. Telefon (Birmbit)*                       |                                                   |   |   |   |
| No. Eake                                     |                                                   |   |   |   |
| Emel (1)*                                    | navil 84@vaboo.com                                |   |   |   |
| Emel (2)                                     |                                                   |   |   |   |
| Otatua Alauna                                |                                                   |   |   |   |
| Status Akaun                                 | 🔍 Diluluskan 🔍 Dibatalkan                         |   |   |   |
|                                              |                                                   |   |   |   |
| Maklumat kepada PSP/SP (?)                   |                                                   |   |   |   |
| 1                                            |                                                   |   |   |   |
|                                              |                                                   |   |   |   |
|                                              |                                                   |   |   |   |

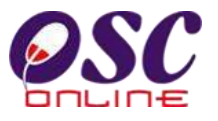

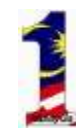

# Pendaftaran Projek (PEMAJU)

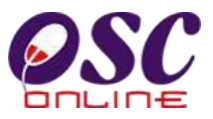

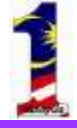

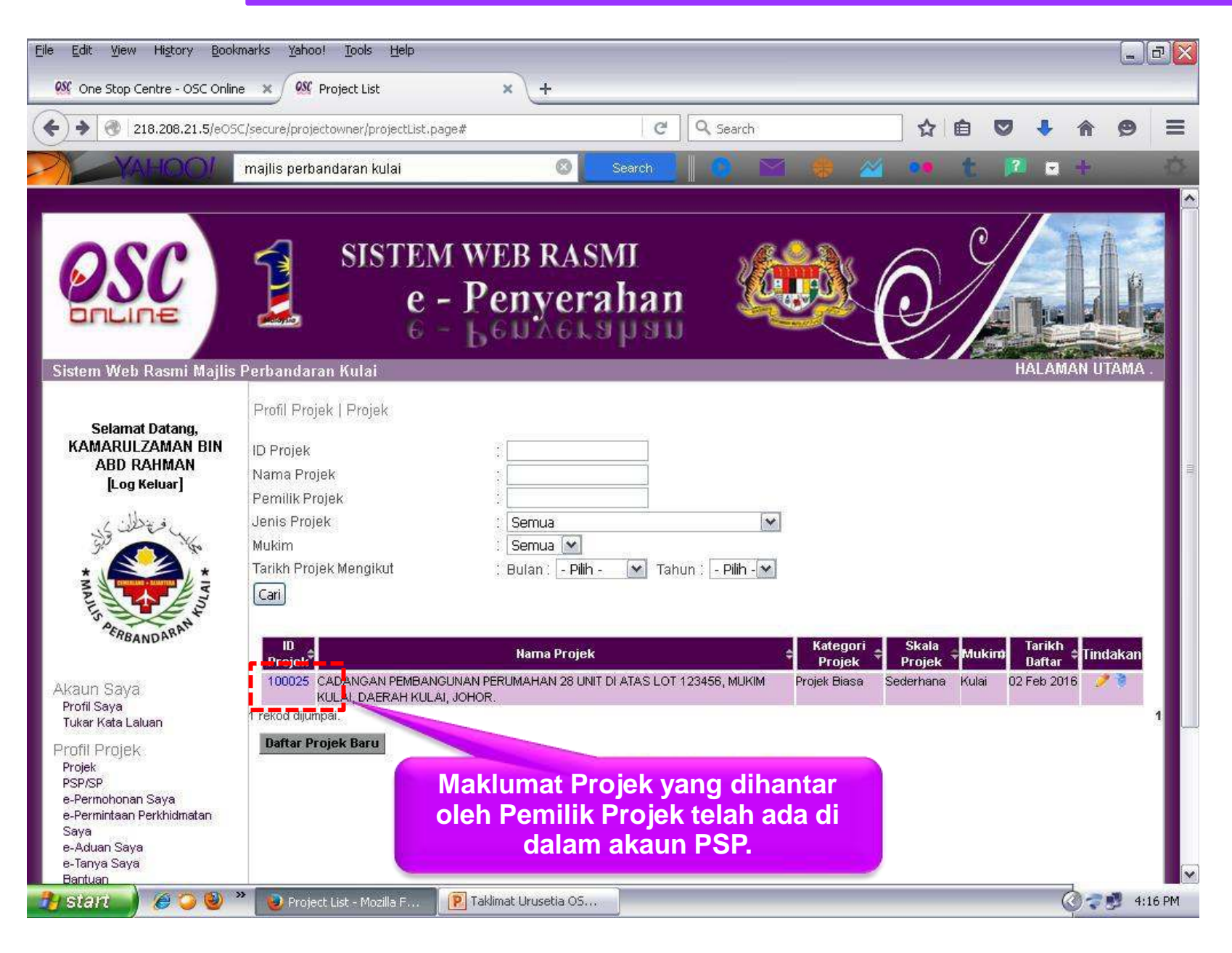

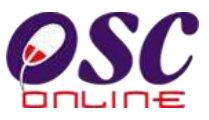

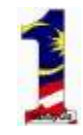

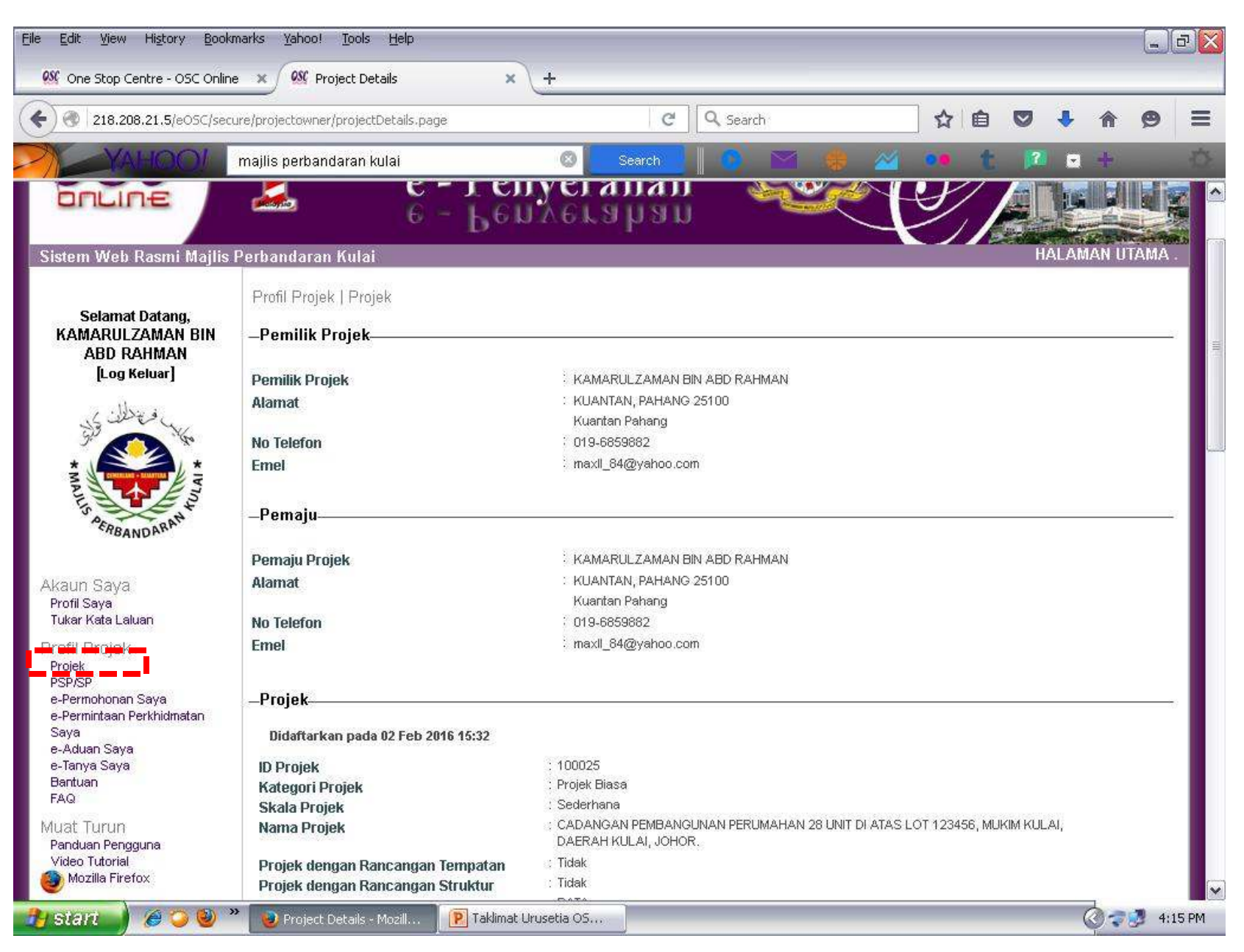

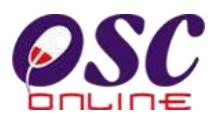

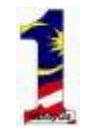

| File Edit View       | History <u>B</u> ookma | arks <u>Yahoo! Tools H</u> elp                                                                                                    | 2                                                                                                    | ±                               |                              |                                                  |                              |            |            |         |          |        | P 🔀  |
|----------------------|------------------------|----------------------------------------------------------------------------------------------------|----------------------------------------------------------------------------------------------------|---------------------------------|------------------------------|--------------------------------------------------|------------------------------|------------|------------|---------|----------|--------|------|
| Che stop (           | 08.21.5/eOSC/secure    | e/projectowner/projectDetails.p                                                                                                    | age                                                                                                    | T                               | Ċ                            | Q Search                                         |                              | ☆ (        |            | ÷       | Â        | ø      | =    |
|                      |                        | najlis perbandaran kulai                                                                                                    |                                                                                                    | 0                               | Search                       |                                                  |                              |            | t 🕫        |         | +        |        | Ö.   |
|                      |                        | Seksyen/ Mukim<br>Kawasan Parlimen<br>Kawasan DUN<br>Zon Guna Tanah<br>Rancangan Struktur<br>Rancangan Tempatan<br>Rancangan Dasar<br>Perlinkungan Kawasan<br>Kawalan<br>-Kepadatan/Ketumpat<br>Kategori Pembangunan<br>Ketumpatan Dibenarkan<br>/ekar), dli<br>-Zon Guna Tanah Asa<br>Pelan Rancangan Temp<br>Struktur<br>Perkara Kegunan<br>Tiada rekod dijumpai.<br>Daftar Zon Guna Tanal<br>Lantikan PSP / SP | : Kulai<br>:Tiada<br>:Tiada<br>:Tiada<br>:Tiada<br>:Tiada<br>:Tiada<br>tan<br>. : Kediaman<br>n, Untuk Kediama<br>s:<br> | n (unit/ekar)<br>atan Pendudu   | /(orang<br>Jk Ni<br>Pendafta | : 20<br>sbah Plot Ketin<br>Iran Profesion        | ggian Bangunan               | Su         | ngai/Kola⊓ | Tindaka | ndakan   |        |      |
|                      |                        | ** Prestasi kerja dan Papar<br>Content G                                                                                                    | an terbaik menggun<br>povright © Ministry of                                                                             | akan Mozilla I<br>f Housing and | Firefox terkir<br>Local Gove | ni serta resolusi mele<br>roment. All rights res | ≥bihi 1024 × 768 p<br>erved. | ixel * *   |            |         |          |        |      |
| javascript:void wind | dow.open('/eOSC/sec    | ure/projectowner/pspsp_share                                                                                                    | _granted.page?Proje                                                                                                    | ectID=100s=                     | =yes,resizab                 | e=1,scrollbars=1,wid                             | dth=800,height=7             | 00,left=25 | 0,top=200, | screenX | =0,scree | nY=100 | ); 🔽 |
| 🦺 start 🚽            | 🏉 🥥 🔮 »                | 🥹 Project Details - Mozill                                                                                                    | 🔋 Taklimat Uru                                                                                                    | isetia OS                       |                              |                                                  |                              |            |            | (       | 075      | 4:17   | PM   |

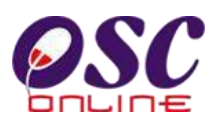

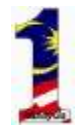

| le <u>E</u> dit <u>Y</u> iew History <u>B</u> ookmarks <u>Yahoo1 Tools Help</u> |                                                                                       |                                             |                                 |                  |         |
|---------------------------------------------------------------------------------|---------------------------------------------------------------------------------------|---------------------------------------------|---------------------------------|------------------|---------|
| 🥨 One Stop Centre - OSC Online 📈 😼 PSP/SP List - /                              | Mozilla Firefox                                                                       |                                             |                                 |                  |         |
| Contraction (1997)                                                              | eOSC/secure/projectowner/pspsp_share_gr                                               | ranted.page?Project                         | ID=100025&jenistuantanahTx=     | =Bersebelah      |         |
|                                                                                 | 3P                                                                                    |                                             |                                 | 1                | X       |
| Sel                                                                             |                                                                                       |                                             |                                 |                  |         |
| Kat                                                                             | <u> </u>                                                                              |                                             | (1 <mark>111-1</mark> 1)        |                  |         |
| Zor                                                                             |                                                                                       | Nama :                                      | Cari                            |                  |         |
| Rai x pegy eg teleb disili                                                      |                                                                                       |                                             |                                 |                  |         |
| Rat Pilih ID PSP/SF                                                             | 🕈 Nama                                                                                | 1C No                                       | Pendaftaran Profesion           | Profesion        |         |
| Rat 200059                                                                      | ABDUL LATIF BIN MUZZAMIL                                                              | 520604XXXXXX                                | A/A54                           | Arkitek          |         |
| Kat 200053                                                                      | AHMAD BIN OMAR                                                                        | 400105XXXXXX                                | BD/A33                          | Arkitek          |         |
| 200055                                                                          | CHUA BENG HUAT                                                                        | 601154XXXXXX                                | lam 161                         | Arkitek          |         |
| <b>- K</b> 200041                                                               | FADLY                                                                                 | 850707XXXXXX                                | 123456                          | Jurutera         | -       |
| К 🔲 200040                                                                      | GOH LEO LEI                                                                           | 710730XXXXXX                                | A0343                           | Perancang Bandar |         |
| к 🗆 200044                                                                      | IR MR YEOH BOON KANG                                                                  | 850721XXXXXX                                | A034                            | Arkitek          | -       |
| к 🔲 200063                                                                      | IR.YEOH BOON KANG                                                                     | 640306XXXXXX                                | JM 0401394-VV                   | Jurutera         | =       |
| /e 200042                                                                       | JASON                                                                                 | 700506XXXXXX                                | 1000                            | Jurutera         |         |
| Z 🔲 200065                                                                      | JAYA JAYA                                                                             | 797979XXXXXX                                | aem1234                         | Arkitek          | _       |
| 200066                                                                          | KAMARULZAMAN BIN ABD RAHMAN                                                           | 840120XXXXXX                                | 123456                          | Perancang Bandar |         |
| 200046                                                                          | LAI WOON FATT                                                                         | 810605XXXXXX                                | 14963                           | Jurutera         |         |
| P 200052                                                                        | LAM KAI YANG                                                                          | 570623XXXXXX                                | 8181                            | Lain-lain        |         |
| 200049                                                                          | MOHD JEFRI MAT NAVM                                                                   | 841022XXXXXX                                | A1267                           | Perancang Bandar |         |
| т 📃 200051                                                                      | NORISHAH                                                                              | 850406XXXXXX                                | a/n 159                         | Arkitek          |         |
| 200048                                                                          | NUR FAIZAL BIN ABDULLAH                                                               | 731023XXXXXX                                | A0341                           | Perancang Bandar |         |
| 200043                                                                          | QUEK SWEE KIM                                                                         | 520826XXXXXX                                | 4071                            | Jurutera         | 5.2     |
| L 200062                                                                        | RATNAWATI BT. AMAN                                                                    | 720430XXXXXX                                | A0310                           | Perancang Bandar |         |
| 200050                                                                          | ROZINAH YACOB                                                                         | 720823XXXXXX                                | 01000194                        | Arkitek          |         |
| 200064                                                                          | SHARUDDIN BIN SARMAN                                                                  | 720104XXXXXX                                | 0700252                         | Arkitek          |         |
| 200047                                                                          | TEW SEH HWEE                                                                          | 710502XXXXXX                                | A0258                           | Perancang Bandar |         |
| 200054                                                                          | VANTAGE                                                                               | 123456XXXXXX                                | 012345                          | Arkitek          |         |
| 200060                                                                          | WONG CHEE KIN                                                                         | 611102XXXXXX                                | AM 73                           | Arkitek          | ×       |
| ** 200057                                                                       | WONG SIN YEN                                                                          | 810125XXXXXX                                | 14963                           | Jurutera         |         |
| System 0                                                                        | copyright © Winnistry or housing and Locar<br>opyright © YES Enviro Management Sdn. E | Government. An rig<br>hd. All rights reserv | nis reserved.<br>ved worldwide. |                  |         |
| 🚹 Start 🌒 🏾 🏉 🌍 😻 🎽 🕘 Project Details - Mozill,                                 | 🛛 😰 Taklimat Urusetia OS 🛛 🜏                                                          | PSP/SP List - Mozilla                       | IF                              | 0-               | 4:18 Pr |

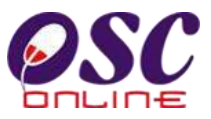

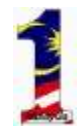

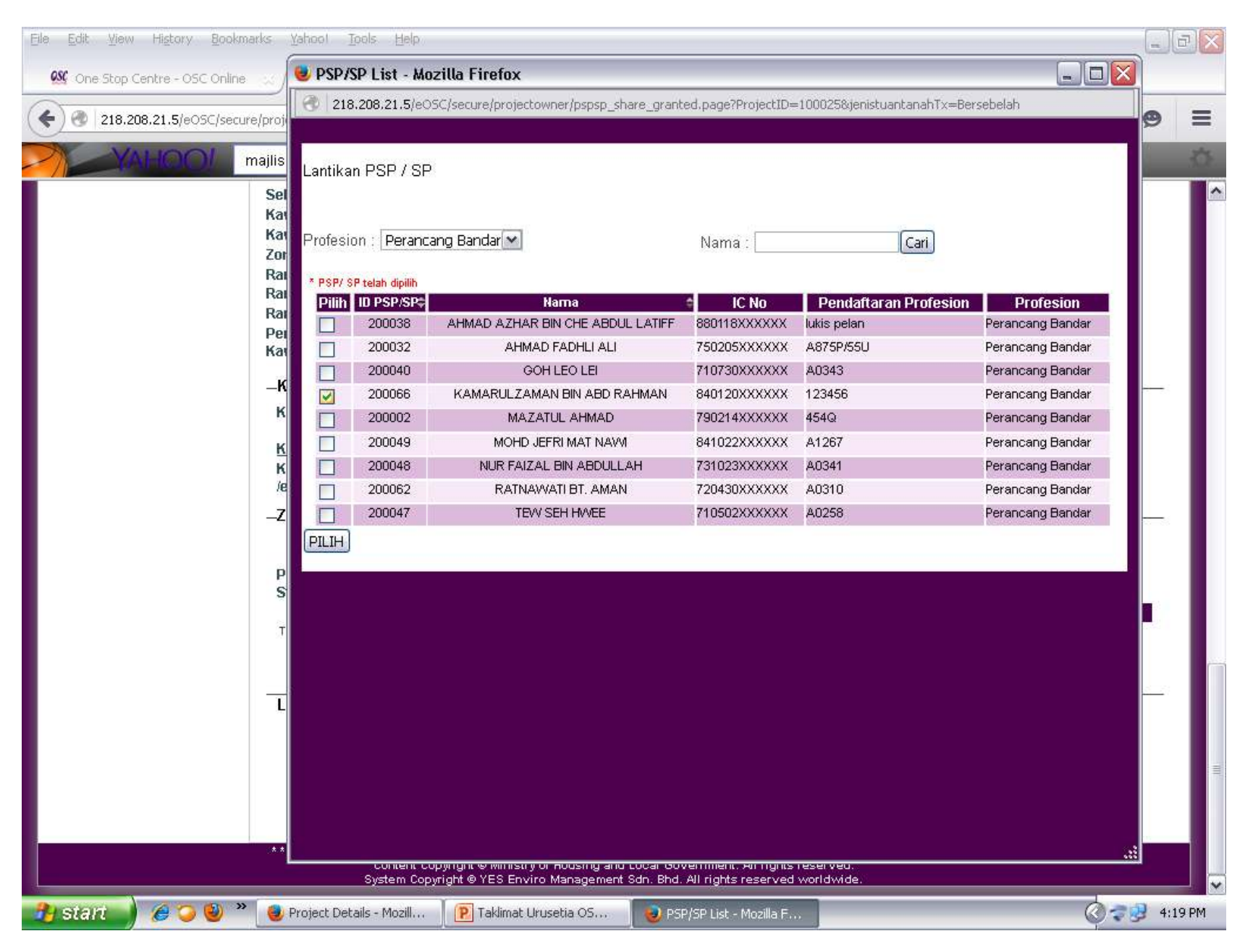

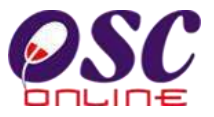

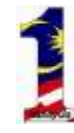

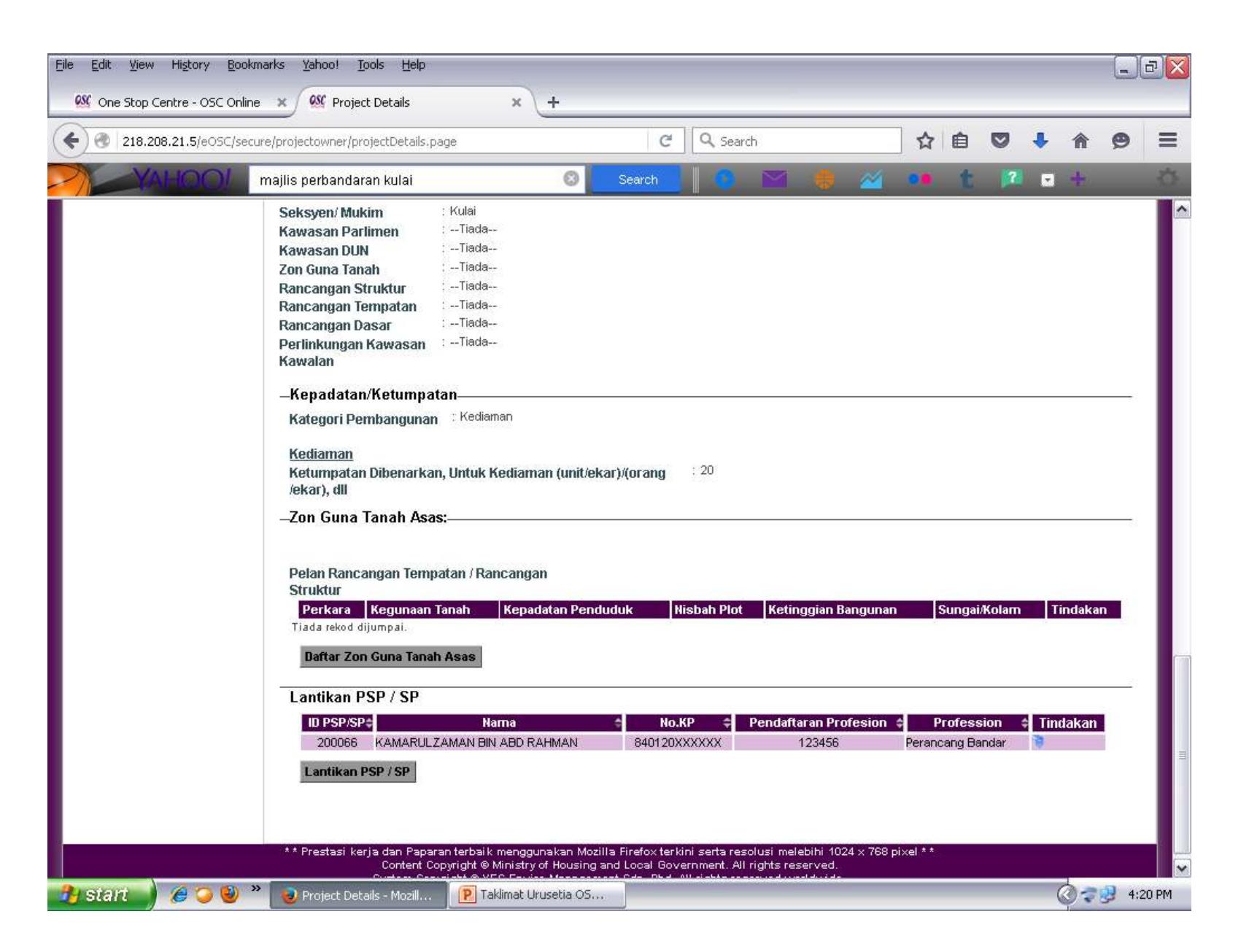

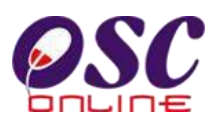

| Ele Edit View | Higtory <u>B</u> ookma<br>Centre - OSC Online | rks Yahool Iools Help                                                                                                    | × +                                                                                                    |                                                                         |                                                                           |               |             |          |            | 0×    |
|---------------|-----------------------------------------------|----------------------------------------------------------------------------------------------------|----------------------------------------------------------------------------------------------------|-------------------------------------------------------------------------|---------------------------------------------------------------------------|---------------|-------------|----------|------------|-------|
| <b>(</b>      | 08.21.5/eOSC/secure                           | e/projectowner/projectDetails.pag                                                                                                    | ge                                                                                                    | ୯ ସ ବ                                                                   | earch                                                                     | ☆             | ê 🛡         | ↓ 1      | ê 9        | ≡     |
| 2             |                                               | najlis perbandaran kulai                                                                                                    | 8                                                                                                    | Search                                                                  | ) 🖂 🧔 🍐                                                                   | 2 ·           | t 🏴         |          | þ)         | -CF   |
|               |                                               | Seksyen/ Mukim<br>Kawasan Parlimen<br>Kawasan DUN<br>Zon Guna Tanah<br>Rancangan Struktur<br>Rancangan Struktur<br>Rancangan Dasar<br>Rancangan Dasar<br>Perlinkungan Kawasan<br>Kawalan<br>-Kenadatan/Ketumnata<br>Ka<br>Confirm<br>Ke<br>(ek<br>-Zo<br>Pelan Rancangan Tempa<br>Struktur<br>Perkara<br>Kegunaan Ta<br>Tiada rekod dijumpai. | KulaiTiadaTiada | nation that will repeat<br>r.<br>Cancel<br>Juk Nisbah P                 | any action (such as a sear<br>lot Ketinggian Bangu                        | ch or         | ngai∦Kolarn | Tind     | akan       |       |
|               |                                               | Lantikan PSP / SP                                                                                                    |                                                                                                    |                                                                         |                                                                           |               |             |          |            | н     |
|               |                                               | ID PSP/SP 💠 N<br>Lantikan PSP / SP                                                                                                    | arna 🚖 No.KP 🖨                                                                                                    | Pendaftaran Pr                                                          | ofesion 🗧                                                                 | Profession    | ÷ (         | Findakan |            | -     |
|               |                                               | * * Prestasi kerja dan Papara<br>Content Cop<br>System Copyr                                                                                                    | n terbaik menggunakan Mozilla<br>wright © Ministry of Housing an<br>ight © YES Enviro Managemer                                                                                                    | i Firefox terkini serta<br>d Local Government<br>t Sdn. Bhd. All rights | resolusi melebihi 1024 × "<br>All rights reserved.<br>reserved worldwide. | 768 pixel * * |             |          |            |       |
| 🐴 start       | 🥖 🌍 🔮 👋                                       | 🥃 Project Details - Mozill                                                                                                    | P Taklimat Urusetia OS                                                                                                    |                                                                         |                                                                           |               |             | Ć        | <b>~ 3</b> | 19 PM |

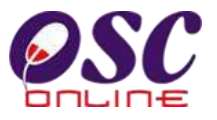

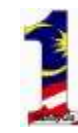

## Pendaftaran Projek (PSP)

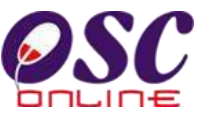

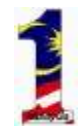

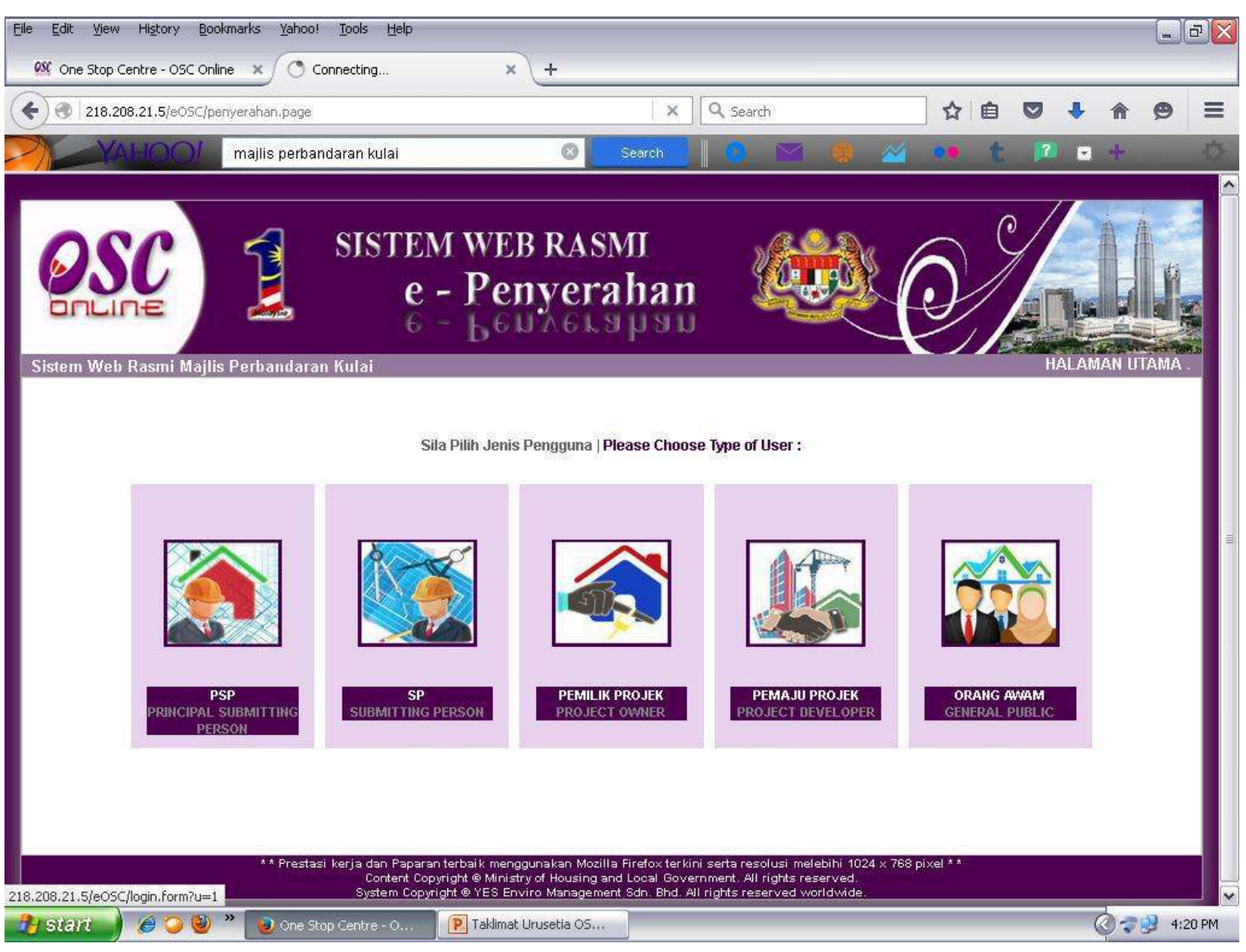

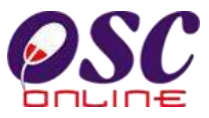

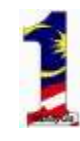

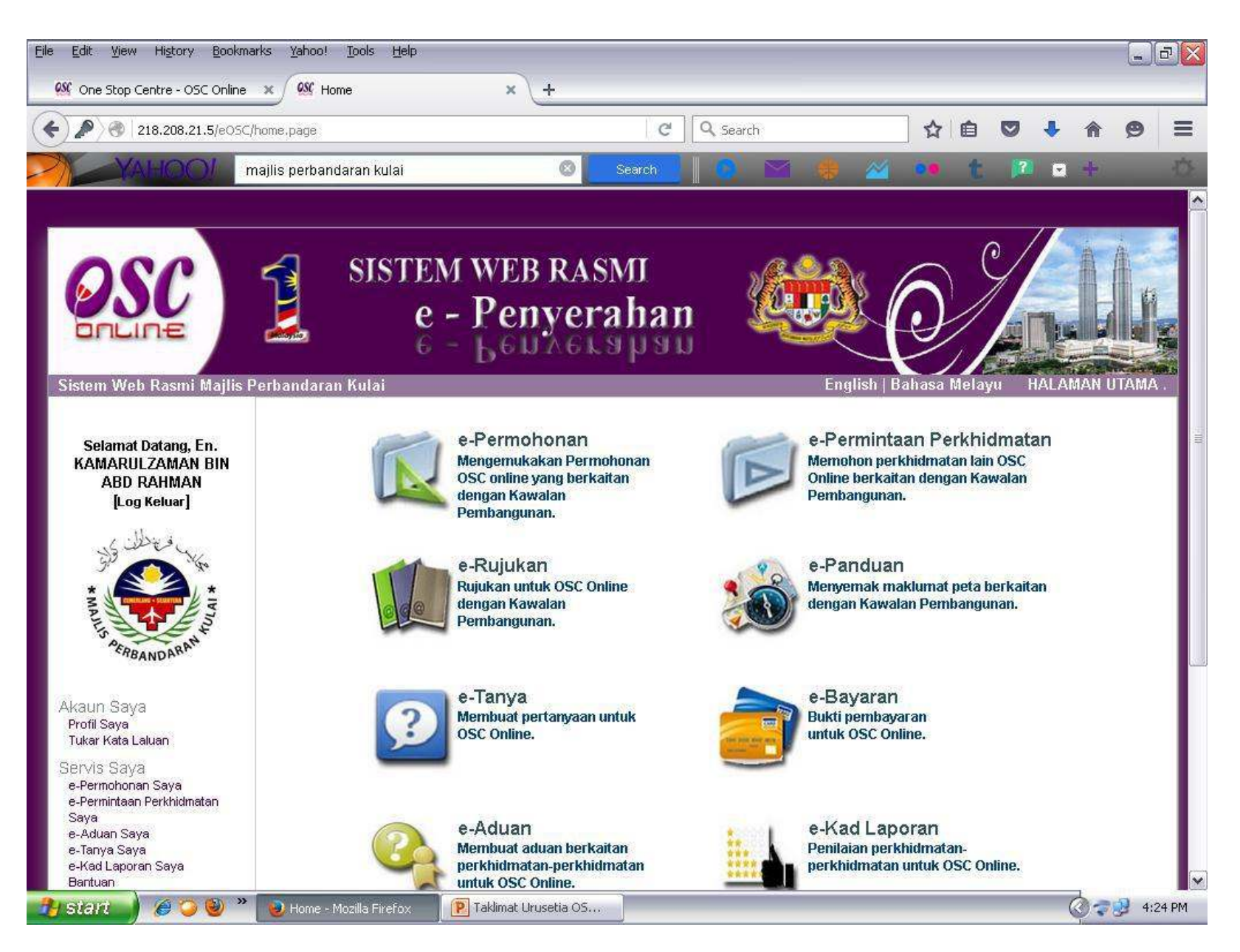

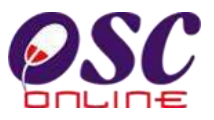

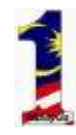

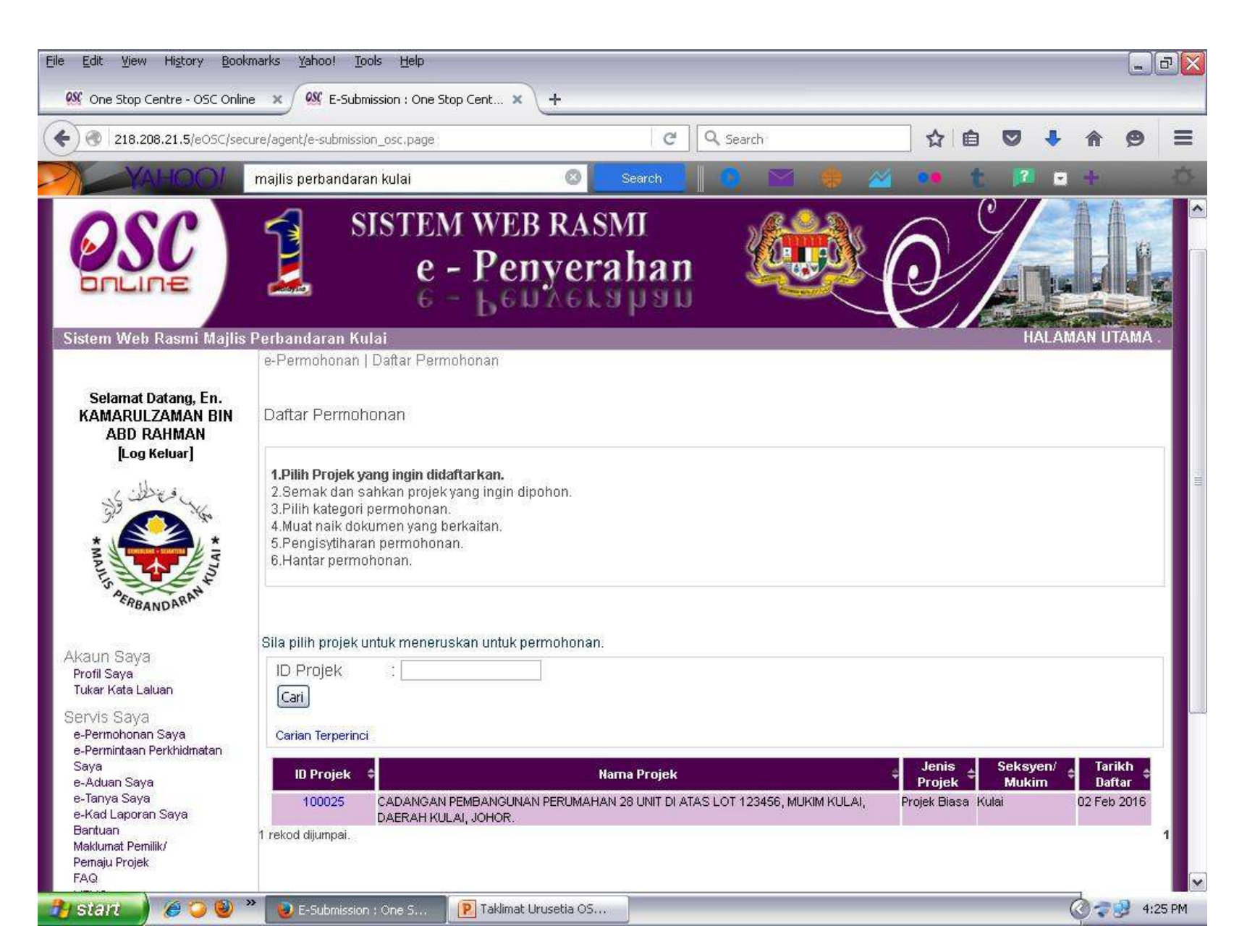

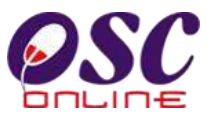

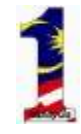

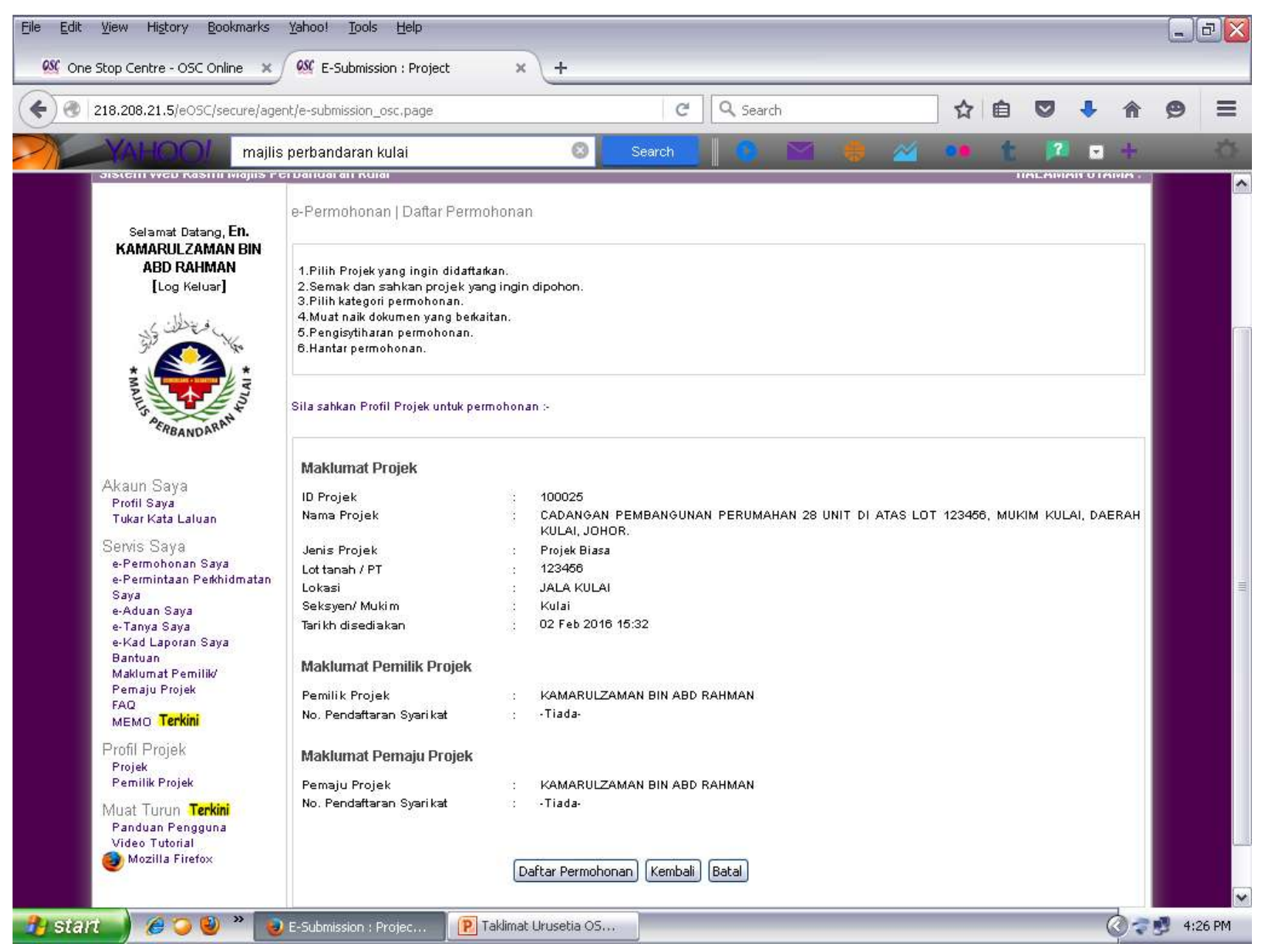

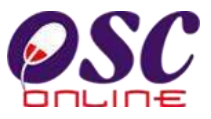

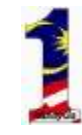

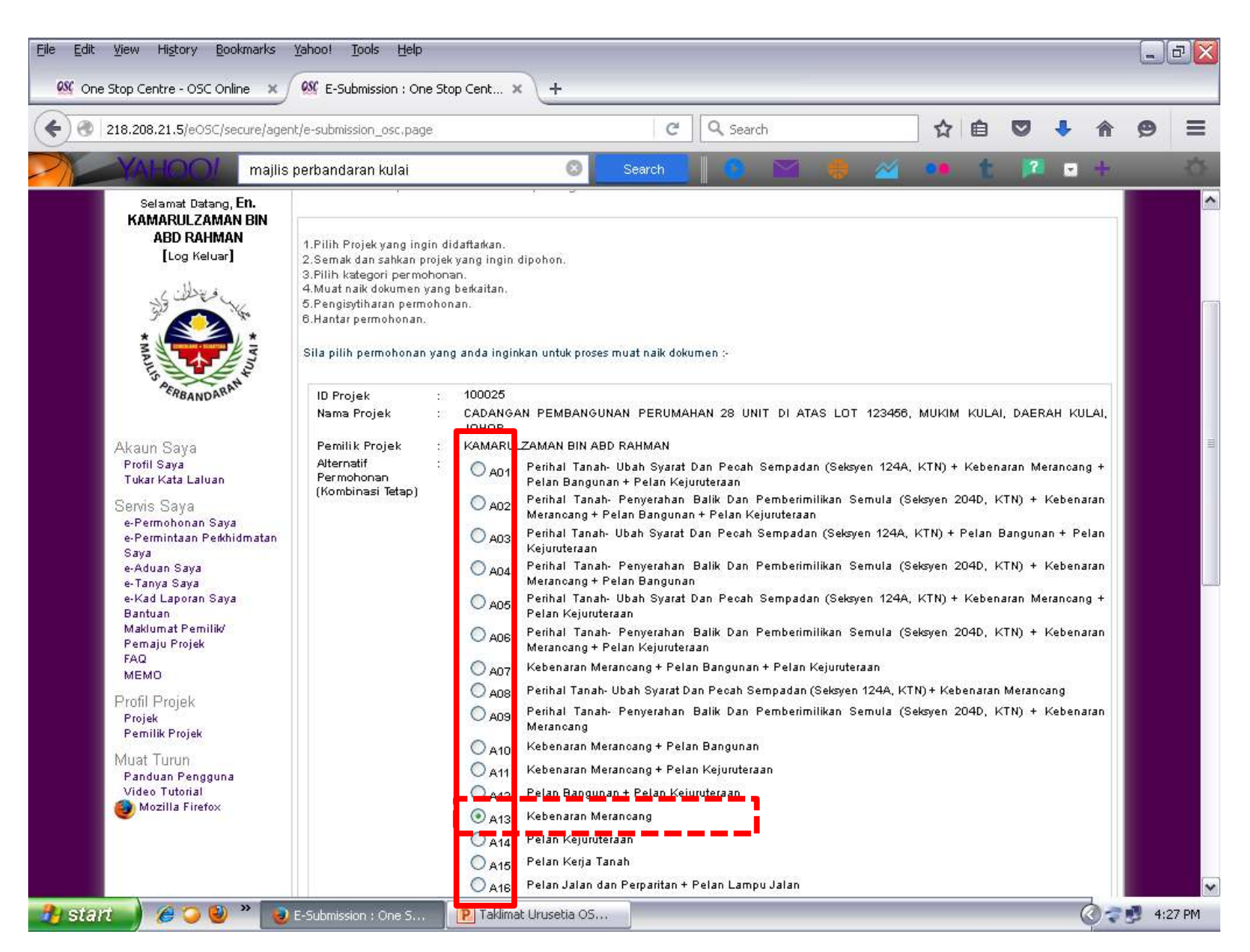

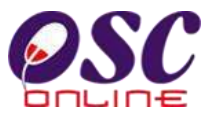

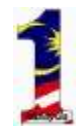

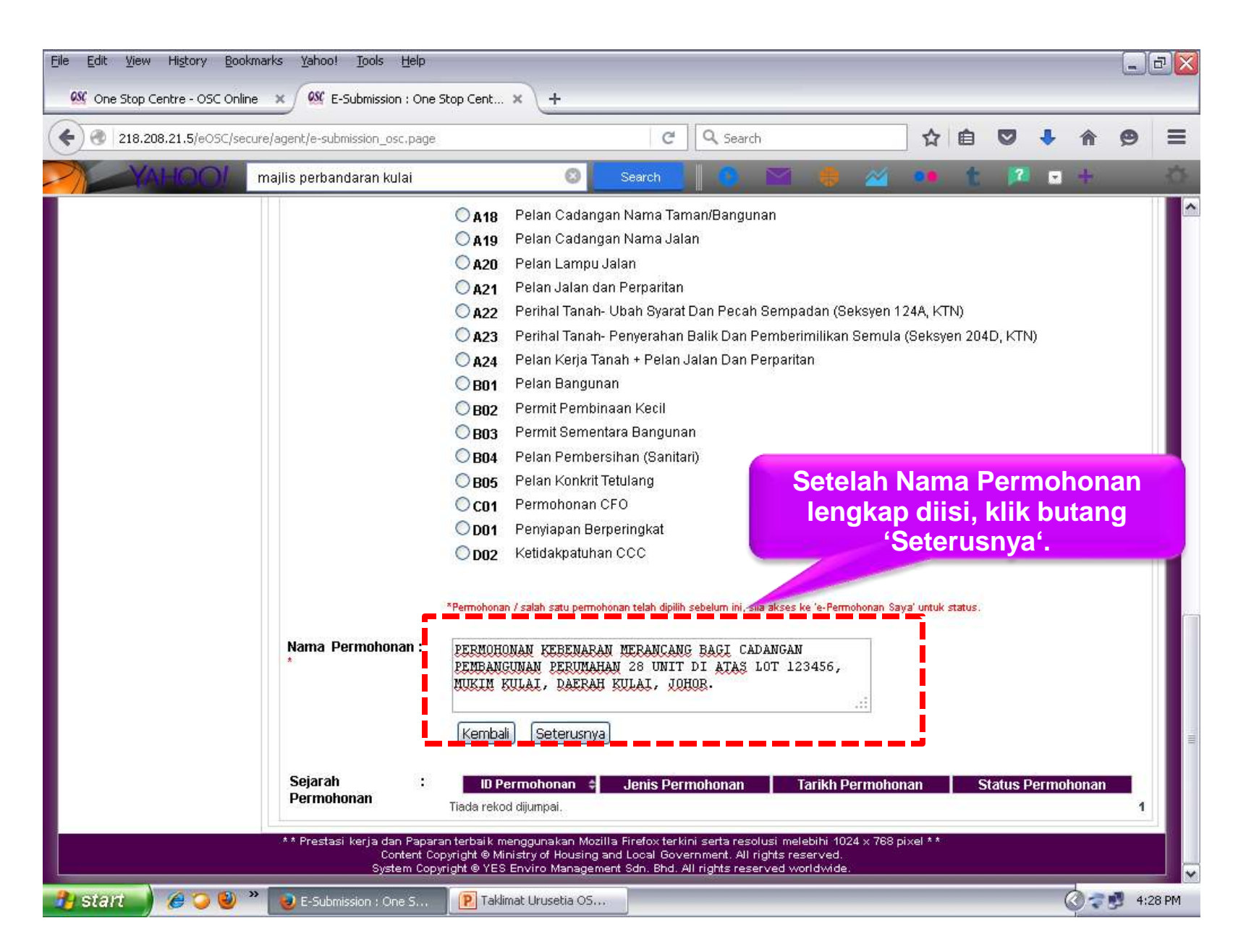

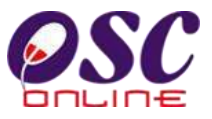

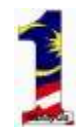

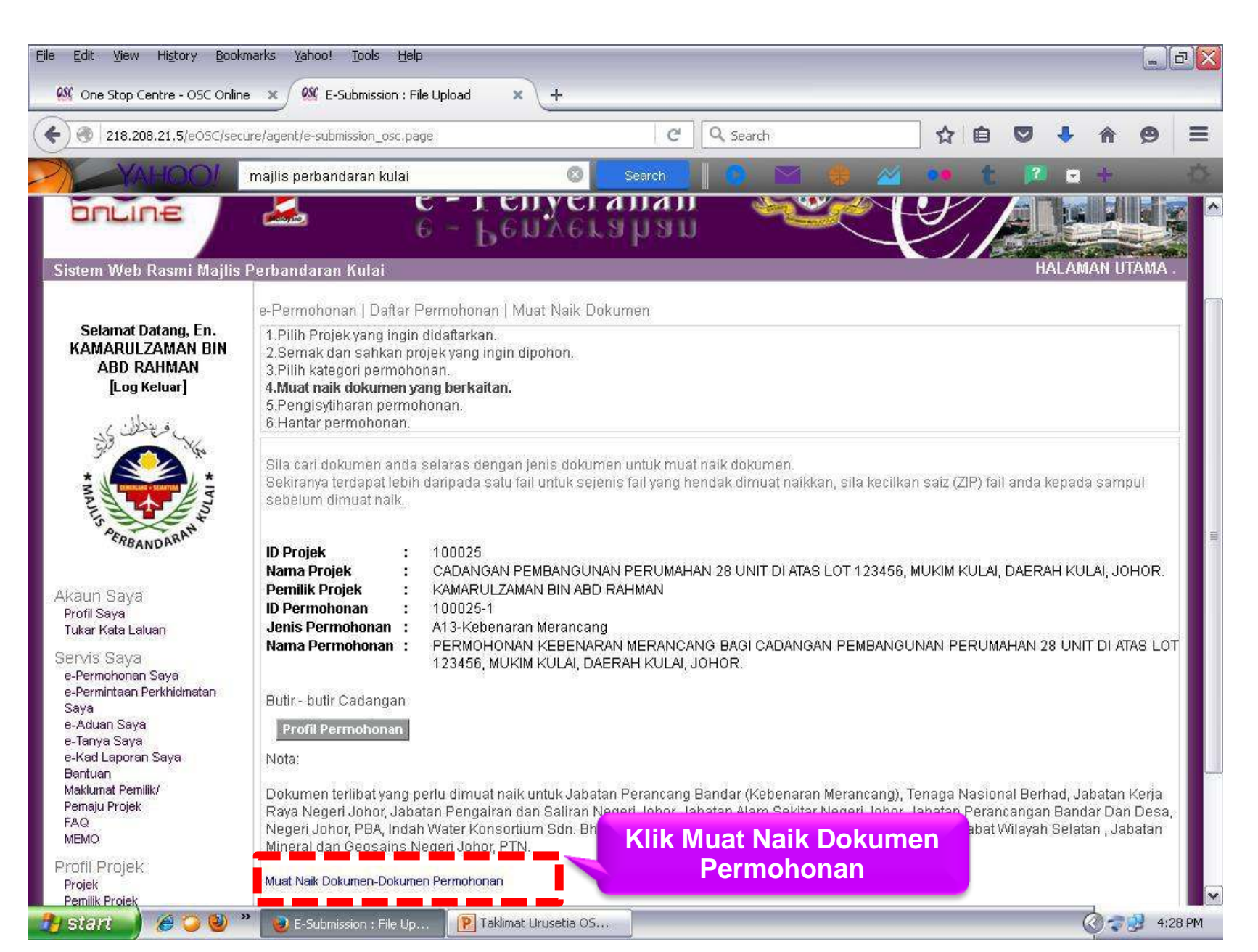

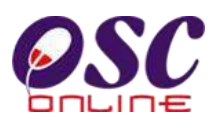

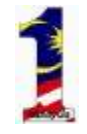

| File Edit View History                                                                                                    | Bookmarks Yahool Tools Help                                                                                                    | <b>₽</b>                                                                                          |                                                                                                    |                                                |                                            |
|----------------------------------------------------------------------------------------------------|----------------------------------------------------------------------------------------------------|---------------------------------------------------------------------------------------------------|----------------------------------------------------------------------------------------------------|------------------------------------------------|--------------------------------------------|
|                                                                                                    | DSC/secure/agent/e-submission_osc.page                                                                                                    | C Search                                                                                          | ☆                                                                                                    | ê 🛡 🖡 🏠                                        | ⊜ ≡                                        |
| YAHOO                                                                                                    | majlis perbandaran kulai                                                                                                    | Search 0                                                                                          | M 🍦 🖄 🐽                                                                                                    | t 🗖 = +                                        | <u>.</u>                                   |
| Akaun Saya<br>Profil Saya<br>Tukar Kata Laluan<br>Servis Saya<br>e-Permohonan Saya<br>e-Permohonan Saya<br>e-Aduan Saya<br>e-Kad Laporan Saya<br>e-Kad Laporan Saya<br>Bantuan<br>Maklumat Pemilik/<br>Pemaju Projek<br>FAQ<br>MEMO Terkini | E-Submission : File Upload - Mozilla Firefox E-Submission : File Upload - Mozilla Firefox 218.208.21.5/eOSC/secure/agent/documentlistUpload.pa Sila pilih dokumen jenis permohonan untuk dimuat naik - Ookumen Kebenaran Merancang -  Senarai dokumen yang telah dimuat naik Nama Dokumen  Tiada rekod dijumpai. Sila taip untuk carian- | Muat Naik Dokumen  Pilihan Dokum Pilihan jenis ( Tarikh Muat N  Lain-lain Dokume Muat Naik) Tutup | itageId=&documentType=PC01-1 Notifikasi II Anda dinasihatkan agar tidak me lebih dari 20 mini semasa mer<br>Seline - Der Matifikasi II aik | indakan selected. Tambah Dokumen emak Dokumen< | I<br>OR.<br>B LOT<br>Prja<br>Desa,<br>itan |
| Pemilik Projek<br>Muat Turun <b>Terkin</b><br>Panduan Pengguna<br>Video Tutorial<br>Mozilla Firefox                                                                                                    | ** Prestasi keria dan Paparan terbaik mengguna                                                                                                    | ikan Mozilla Firefox terkini serta resolu                                                         | si melebihi 1024 x 768 bixel **                                                                                                    | .:                                             |                                            |
|                                                                                                    | Content Copyright © Ministry of<br>System Copyright © YES Enviro 1                                                                                                    | Housing and Local Government. All rig<br>Management Sdn. Bhd. All rights reserv                   | hts reserved.<br>ved worldwide.                                                                                                    |                                                | v                                          |
| 🦺 start 🌖 🏉 🤪                                                                                                    | ) 🕘 🎽 🧕 E-Submission : File Up 🛛 😰 Taklimat Urus                                                                                                    | etia OS 🧧 🥹 E-Submission : File l                                                                 | Jp.o.                                                                                                    | <u>ি</u> ব                                     | 3 4:30 PM                                  |

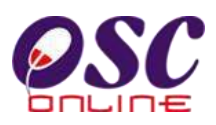

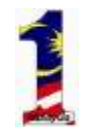

| Elle Edit View History                                                                                                   | Bookmarks Yahoo! Tools Help<br>5C Online 🖉 🕵 E-Submission : File Up                                                | oload × ද                                                                                               |                                                                                     |                                                                   |                                     |                       | X   |
|----------------------------------------------------------------------------------------------------|----------------------------------------------------------------------------------------------------|----------------------------------------------------------------------------------------------------|-------------------------------------------------------------------------------------|-------------------------------------------------------------------|-------------------------------------|-----------------------|-----|
|                                                                                                    | DSC/secure/agent/e-submission_osc.page                                                                             |                                                                                                    | C Q Search                                                                          | 1                                                                 | ☆ 自 ♥                               | <b>↓ ☆ 9</b>          | =   |
| -YAHOO                                                                                                    | majlis perbandaran kulai                                                                                           | Ø s                                                                                                    | earch                                                                               | 🖂 🧶 🔟                                                             | •• t 🛤                              | - +                   | Ół. |
| ABD RAHMA<br>[Log Keluar]<br>فتخطف وكر                                                                                   | E-Submission : File Upload - Moz     218.208.21.5/eOSC/secure/agent/doo                                            | zano mnir numrni<br>zilla Firefox<br>cumentlistUpload.page?projectID=                                   | =1000258serviceID=378                                                               | StageId=&documentType=                                            | -PC01-1#                            |                       |     |
| * MALLS A BRANDARS                                                                                                    | Sila pilih dokumen jenis permohonan                                                                                | Muat N<br>untuk dimuat naik                                                                             | aik Dokumen                                                                         | Dokumen bo<br>memilih<br>D                                        | leh ditami<br>buton 'Ta<br>okumen'. | oah dengan<br>ambah   |     |
| Akaun Saya<br>Profil Saya<br>Tukar Kata Laluan<br>Servis Saya<br>e-Permohonan Saya<br>e-Permintaan Perkhidr              | <b>- Dokumen Kebenaran Meranca</b><br>Senarai dokumen yang telah dimuat n<br>Nama Dokumen<br>Tiada rekod dijumpai. | ng - <b>⊻</b><br>aik<br>♦ Fail \$                                                                       | Tarikh Muat                                                                         | Naik 💠                                                            | Tindakan                            | OR.                   |     |
| Saya<br>e-Aduan Saya<br>e-Tanya Saya<br>e-Kad Laporan Saya<br>Bantuan<br>Maklumat Pemilik/<br>Pemaju Projek<br>FAQ       | Na<br>Pelan susunatur<br>Gambar tarak                                                                              | ma Dokumen                                                                                              |                                                                                     | Fa<br>Browse<br>Browse                                            | T<br>PELN_SUSUNTUR<br>GAMBAR(3).pdf | erja<br>Desa,<br>Itan | 101 |
| MEMO<br>Profil Projek<br>Projek<br>Pemilik Projek<br>Muat Turun<br>Panduan Pengguna<br>Video Tutorial<br>Mozilla Firefox | Setelah selesai k                                                                                                  | Muat Muat                                                                                               | Vaik (T <mark>u</mark> tup)                                                         | <u></u>                                                           | Tambah D                            | okumen                |     |
|                                                                                                    | ** Prestasi kerja dan Paparan<br>Content Cop<br>System Copyr                                                       | n terbaik menggunakan Mozilla F<br>yright © Ministry of Housing and I<br>ight © YES Enviro Management S | irefox terkini serta resol<br>.ocal Government. All ri<br>3dn. Bhd. All rights rese | lusi melebihi 1024 x 768 pi<br>ights reserved.<br>rved worldwide. | xel * * ::                          |                       | ~   |
| 🤧 start 🔰 🏉 🥥                                                                                                    | 🕘 🌺 E-Submission : File Up                                                                                         | P Taklimat Urusetia OS                                                                                  | e E-Submission : File                                                               | e Up                                                              |                                     | 🔇 🖘 🛃 4:32 F          | PM  |

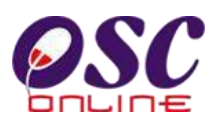

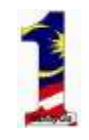

| Ele Edit View History Bookma                                                                                                    | arks Yahool Jools Help                                       | 中 x beole                                                                                             |                                          |                                                                                    |                                  |          |     |   |     | -)6                                   |    |
|----------------------------------------------------------------------------------------------------|--------------------------------------------------------------|----------------------------------------------------------------------------------------------------|------------------------------------------|------------------------------------------------------------------------------------|----------------------------------|----------|-----|---|-----|---------------------------------------|----|
| 🔶 🕘 218.208.21.5/eOSC/secure                                                                                                    | e/agent/e-submission_osc.page                                |                                                                                                    | C                                        | Q Search                                                                           |                                  | ☆ 🛍      |     | ٠ | A   | 9                                     | =  |
|                                                                                                    | najlis perbandaran kulai                                     | 8                                                                                                    | Search                                   | 0 🗠 🛛                                                                              | • 🗠                              |          | t 🍺 |   | +   |                                       | Ó. |
| ABD RAHMA<br>[Log Keluar]                                                                                                    | mission : File Upload - Mo:<br>208.21.5/eOSC/secure/agent/do | zilla Firefox<br>cumentlistUpload.page?projectID-                                                     | =1000258s                                | erviceID=37&StageId=&                                                              | documentType                     | =PC01-1# |     |   |     |                                       |    |
| CABANDAR®<br>Akaun Saya<br>Profil Saya<br>Tukar Kata Laluan<br>Servis Saya<br>e-Permohonan Saya<br>e-Permintaan Perkhidi<br>Saya<br>e-Aduan Saya<br>e-Aduan Saya<br>e-Kad Laporan Saya<br>Bantuan<br>Maklumat Pemilik/<br>Pemaju Projek<br>FAQ<br>MEMO |                                                              | Permintaan<br>Halaman ini ak                                                                          | yang dib<br>an kemba                     | uat berjayal<br>Ii sebentar lagi                                                   |                                  |          |     |   |     | OR.<br>3 LOT<br>erja<br>Jesa,<br>itan | =  |
| Profil Projek<br>Projek<br>Pemilik Projek<br>Muat Turun<br>Panduan Pengguna<br>Video Tutorial                                                                                                    | ** Prestasi kerja dan Papara<br>Content Cop<br>System Copyr  | n terbaik menggunakan Mozilla P<br>yright © Ministry of Housing and<br>ight © YES Enviro Management : | irefoxterki<br>Local Gove<br>Sdn. Bhd. A | ni serta resolusi melebit<br>rriment. All rights reserv<br>Il rights reserved word | ni 1024 x 768 p<br>red.<br>wide. | ixel **  |     |   |     |                                       | 2  |
| 🤧 start 🚽 🏉 🍑 🎽                                                                                                    | 🕘 E-Submission : File Up                                     | P Taklimat Urusetia OS                                                                                | 🛛 🥑 E-Su                                 | bmission : File Up                                                                 |                                  |          |     | ( | 070 | 4:401                                 | PM |

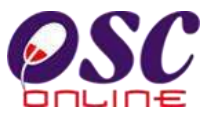

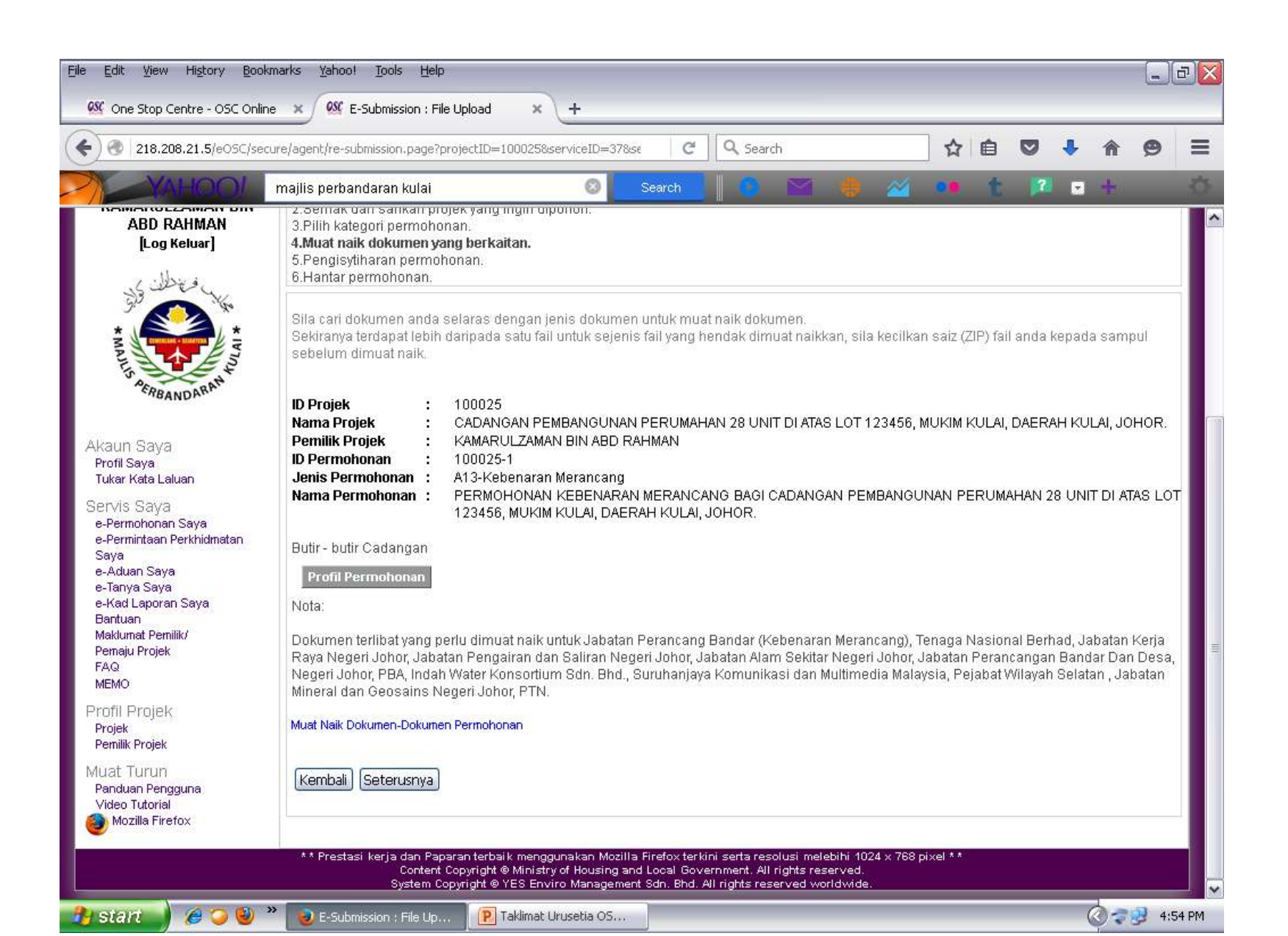

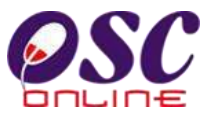

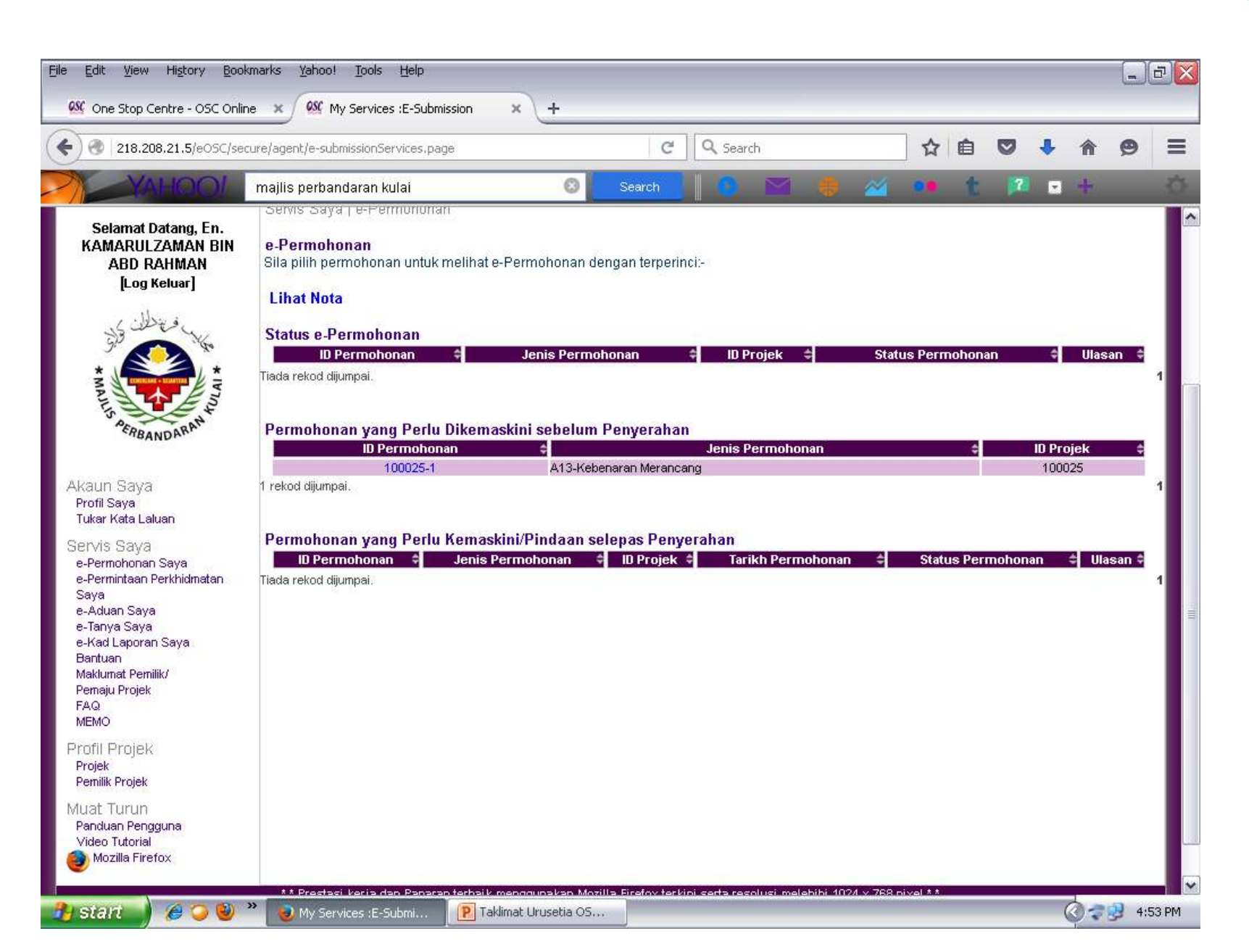

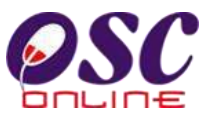

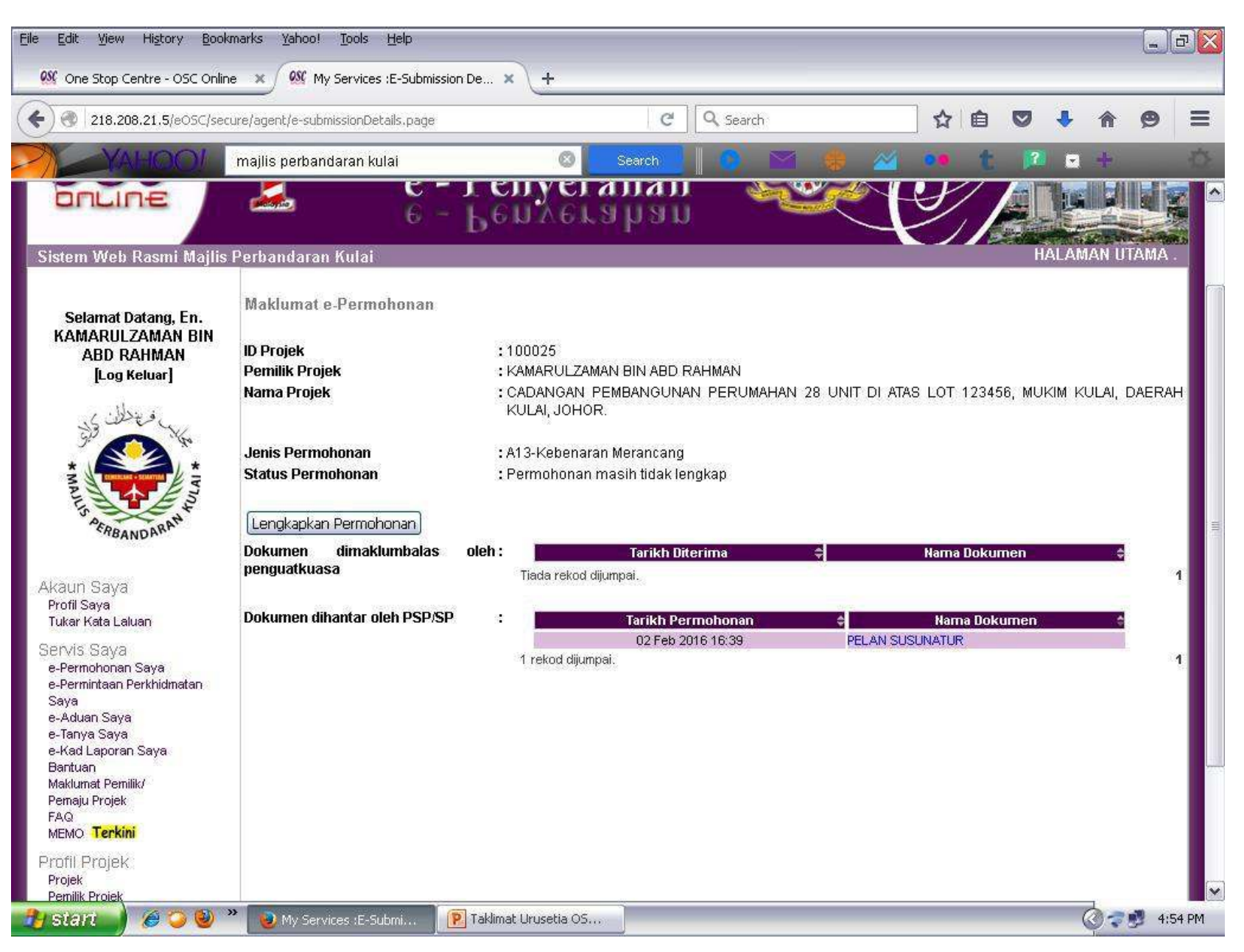

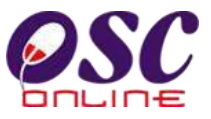

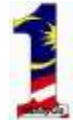

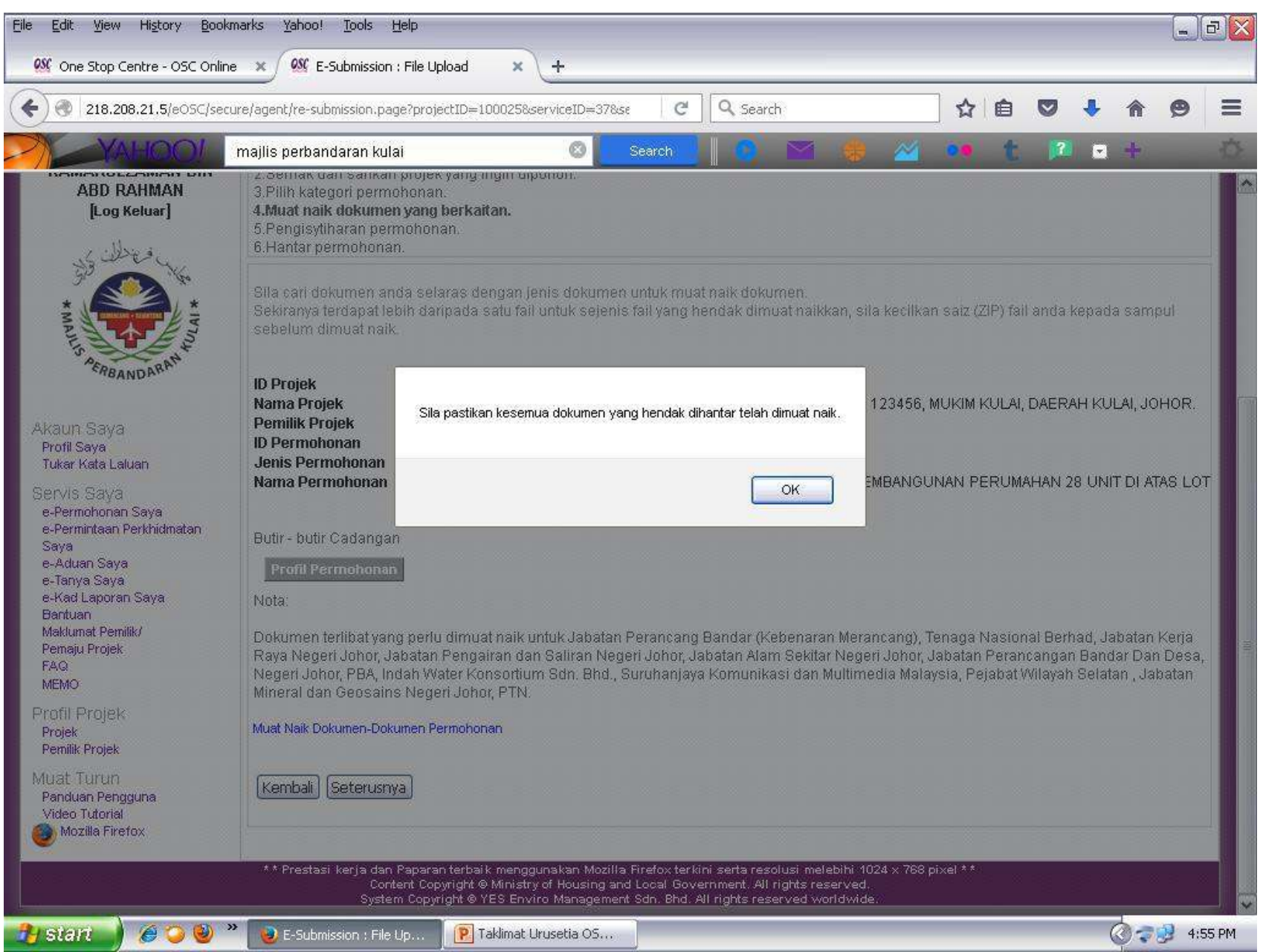

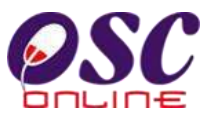

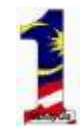

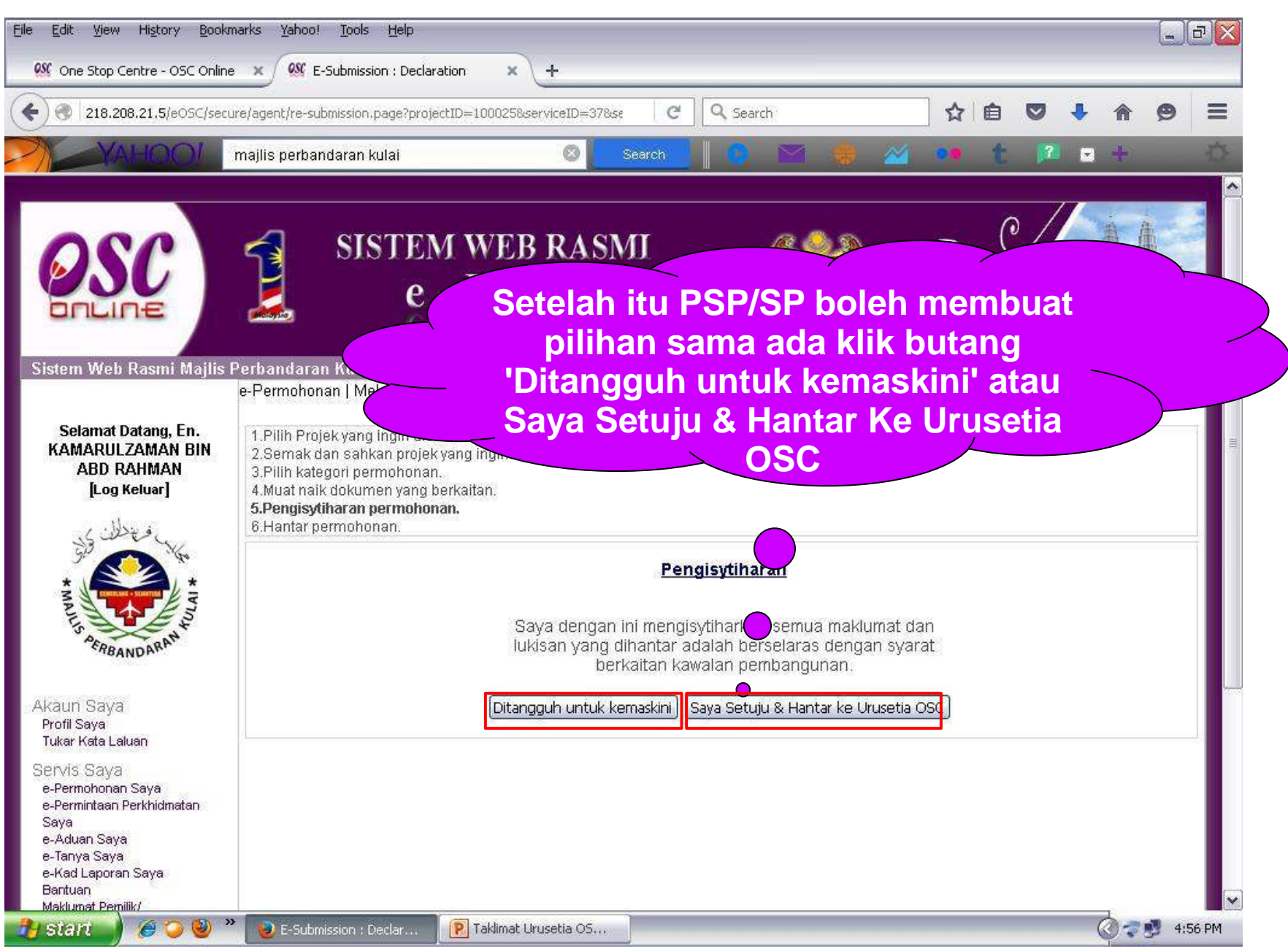

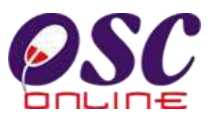

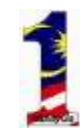

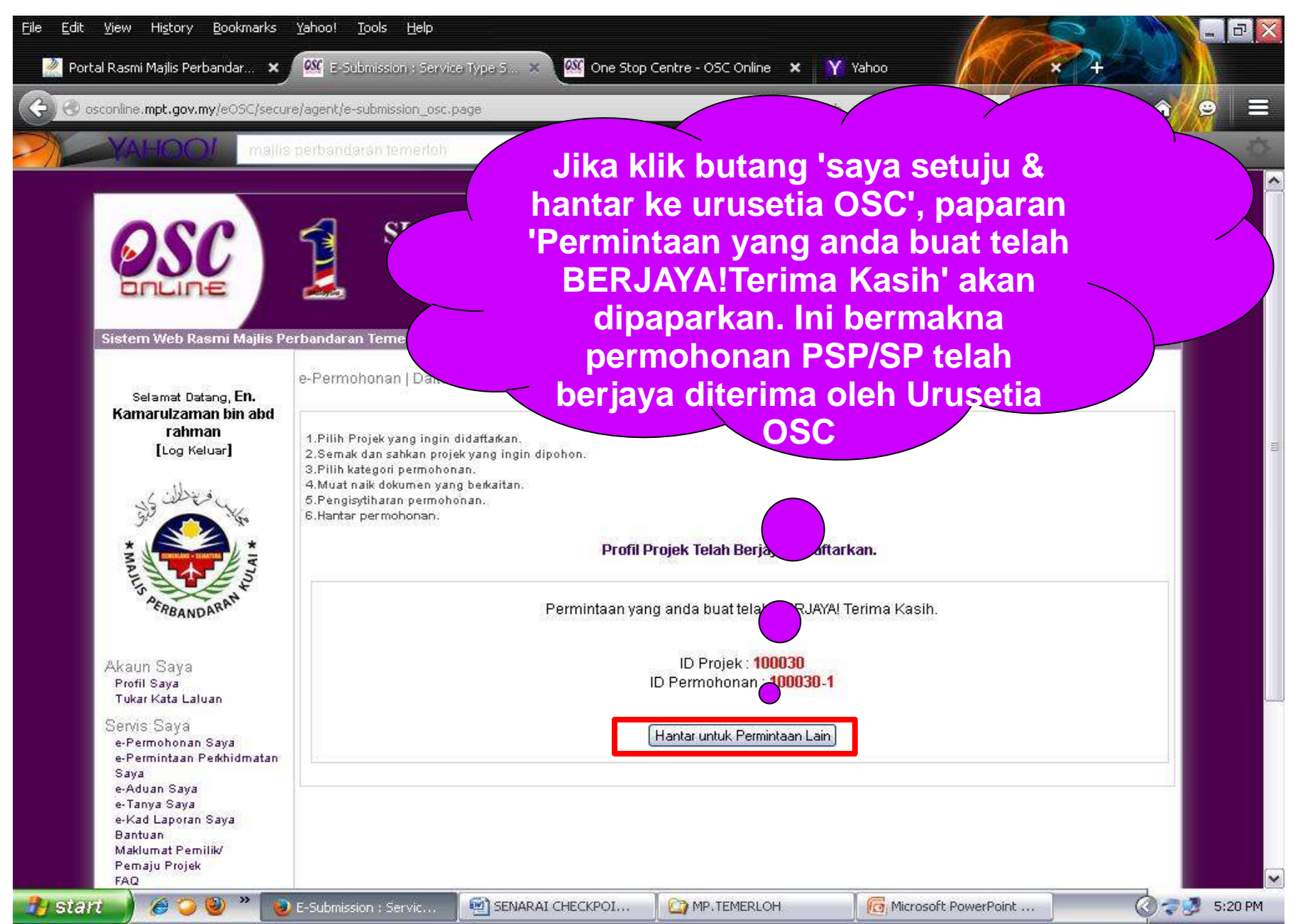

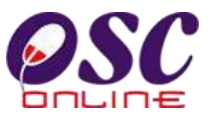

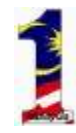

#### Edit View History Bookmarks Yahoo! Tools Help \_ B X File 👫 One Stop Centre - OSC Online 🛛 🗶 My Services :E-Submission × +Q Search C 0 218.208.21.5/eOSC/secure/agent/e-submissionServices.page ŵ Ê 0 majlis perbandaran kulai Penyerahan renkeranan ONLINE HALAMAN UTAMA Sistem Web Rasmi Majlis Perbandaran Kulai Servis Saya | e-Permohonan Selamat Datang, En. **KAMARULZAMAN BIN** e-Permohonan **ABD RAHMAN** Sila pilih permohonan untuk melihat e-Permohonan dengan terperinci-[Log Keluar] Lihat Nota Status e-Permohonan ID Permohonan ID Projek 🗘 ¢ Jenis Permohonan \$ Status Permohonan 🗘 Ulasan 🗘 100025-1 A13-Kebenaran Merancang 100025 Semak Dan Edar Urusetia OSC (Proses) Lihat 1 rekod dijumpai. FRBANDARP Permohonan yang Perlu Dikemaskini sebelum Penyerahan ID Permohonan Jenis Permohonan **ID Projek** ċ. Akaun Saya Tiada rekod dijumpai. Profil Saya Tukar Kata Laluan Permohonan yang Perlu Kemaskini/Pindaan selepas Penyerahan Servis Sava 🗇 ID Permohonan 🗢 🚽 Jenis Permohonan 📫 ID Projek 🖨 🛛 Tarikh Permohonan 💠 Status Permohonan 🛛 🖨 Ulasan 🗘 e-Permohonan Saya e-Permintaan Perkhidmatan Tiada rekod dijumpai. Saya e-Aduan Saya e-Tanya Saya e-Kad Laporan Saya Bantuan Maklumat Pemilik/ Pemaju Projek FAQ MEMO Profil Projek Projek Pemilik Projek 3 🥑 My Services :E-Submi... P Taklimat Urusetia OS.... 🔇 🐙 🥵 4:58 PM 💾 start

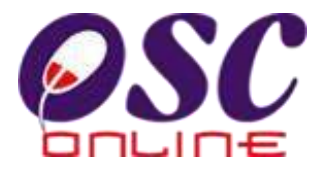

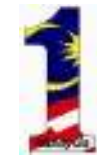

## Sekian, terima kasih..